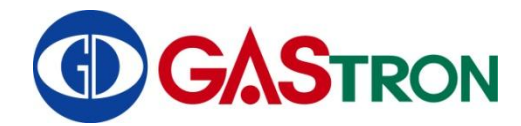

Design, development, production, installation, and servicing of Gas Dectector

# GIR3000 Instruction Manual

# Revision: 2

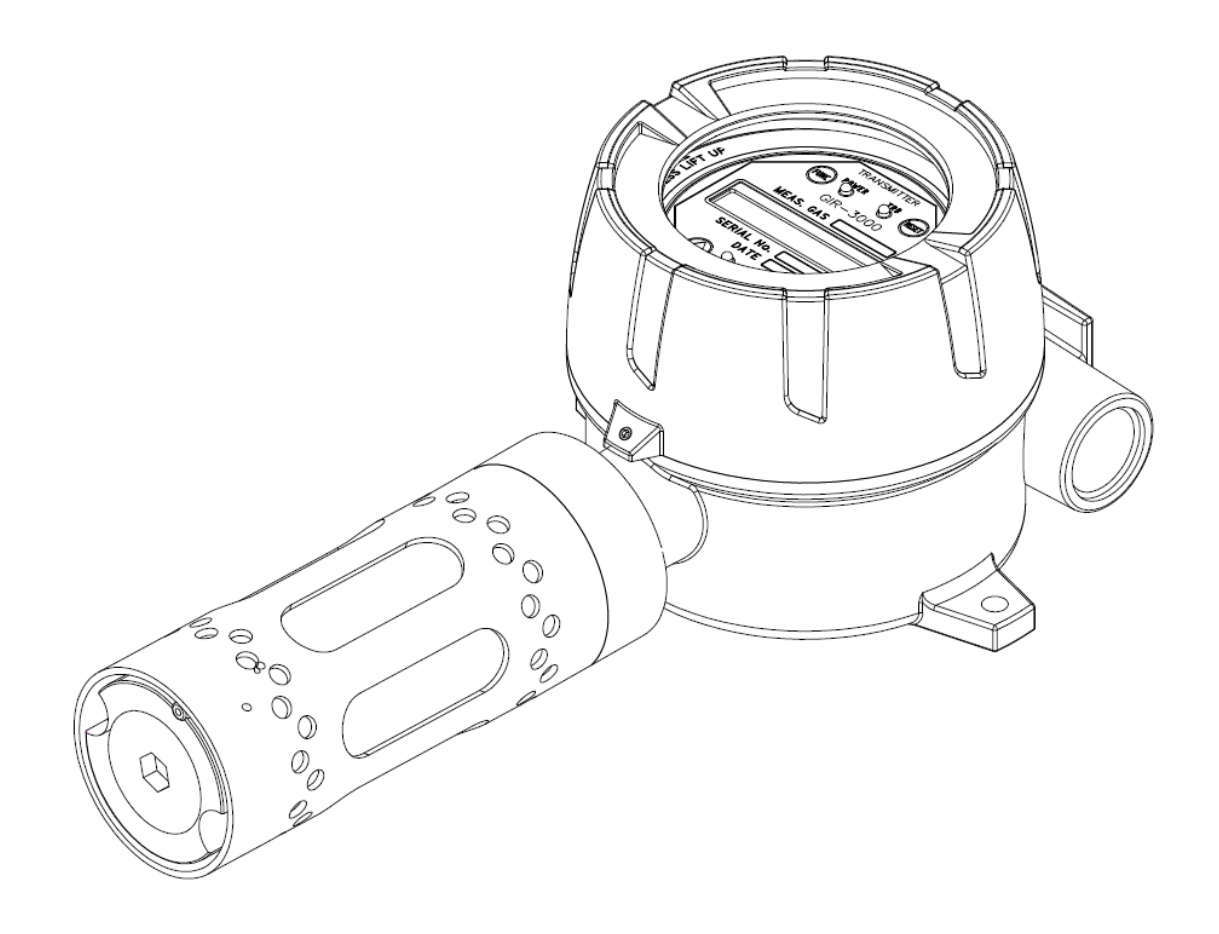

Please read this manual carefully for proper use of the device

Copyright (c)GASTRON, Co., LTD. All rights reserved.

### Thank you for purchasing the product of us Gastron Co., Ltd.

Gastron has been recognized from many consumers for its top quality and ease of use as a professional company of Gas detectors & Gas Monitors. We are constantly researching and striving to help consumers to find with required products nearby and to develop consumer satisfied Gas detectors. From now on, Gastron detectors will resolve all the troubles you have and satisfy your needs.

This manual contains method for the installation, operation method, and simple maintenance methods on GIR3000 IR Gas detector. Read it carefully and keep it for further reference in case you have questions.

If there are any problems with our products, please contact us at the address below.

> Address: Gastron Co., Ltd.

### 18-8 Dogeumdanji 1gil(Palgogi-dong), Sanglok-gu, Ansan-city,

Gyeonggi-do, Korea

- Tel: 82-31-490-0800
- Fax: 82-31-490-0801
- VRL : www.gastron.com
- e-mail : <u>gastron@gastron.com</u>

# Note

- Inspection and calibration are recommended at least once every 3 months to ensure accurate operation of the Gas detector using calibration gas depending on the type of gas.
- Negligence of periodic inspection and calibration may cause malfunction of the device due to the aging of the Sensor.
- Only qualified personnel with professional skills on Gas detector may disassemble the unit if necessary.
- For further information on Gas detector inspection and correction, please contact us at our technical department, e-mail or web site.

This page intentionally left blank

# TABLE OF CONTENTS

| 1. Introduction                                         | 6  |
|---------------------------------------------------------|----|
| 2. Structure                                            | 6  |
| 3. Specification                                        | 7  |
| 4. Name of Components and Main features                 |    |
| 4.1. Components                                         |    |
| 4.2. Components Description                             | 9  |
| 5. Terminal wiring diagram                              | 11 |
| 5.1. Separation of Detector Body and Cover              |    |
| 5.2. Main PCB configuration                             |    |
| 5.2.1. Main PCB configuration                           |    |
| 5.2.2. HART Board configuration                         |    |
| 5.3. Main PCB terminal description and wiring method    | 14 |
| 5.3.1. Relay drive type wiring method                   | 15 |
| 5.3.2. 4~20mA Source drive type wiring method           |    |
| 5.3.3. 4~20mA Sink drive type wiring method             | 17 |
| 5.3.1. Connection method with our main Control Unit     |    |
| 6. Standard Type outside view and Dimensions            |    |
| 7. Warning light type: Outside view and Dimensions      | 20 |
| 8. Raincover type: Outside view and Dimensions          | 21 |
| 9. Menu Configuration Table                             | 22 |
| 10. Detector activation Flow and KEY operation          | 25 |
| 10.1. Sensor activation Flow                            | 25 |
| 10.2. Sensor KEY configuration and description          | 25 |
| 11. Detailed Description of Operational States and Menu | 26 |
| 11.1. Initial State (Power On)                          | 26 |
| 11.2. Gas Measuring Mode                                | 26 |

| 11.3. How to Set PROGRAMMABLE MODE                                                 | 27       |
|------------------------------------------------------------------------------------|----------|
| 11.4. How to use Calibration Mode                                                  | 28       |
| 11.4.1. Zero Calibration and Span Calibration                                      | 28       |
| 11.5. How to set alarm in Alarm mode                                               |          |
| 11.1. How to use Test Mode                                                         | 33       |
| 11.2. How to use IR SENSOR DATA MODE                                               | 34       |
| 11.3. How to use VERSION MODE                                                      | 35       |
| 11.4. How to set Maintenance Mode                                                  | 36       |
| 11.1. How to configure 485 MODBUS                                                  |          |
| 11.2. How to configure in Device Mode                                              |          |
| 11.3. How to use INSPECTION MODE                                                   | 40       |
| 11.4. Data initialization                                                          | 40       |
| 11.5. Correction data initialization                                               | 40       |
| 12. Troubleshooting                                                                | 41       |
| 13. Caution before installation                                                    | 42       |
| 13.1. Selection of installation location (Occupational Safety and Health Law)      | 42       |
| 13.2. Selection of installation location (High Pressure Gas Safety Management Regu | lations) |
|                                                                                    | 42       |
| 13.3. Precaution before installation                                               | 43       |
| 14. Revision history                                                               | 44       |

# **1. Introduction**

The GIR-3000 is an infrared(IR)-type gas detector that is developed to prevent serious accidents caused by gas leaks by detecting a variety of gases in hazardous areas such as industrial plants, gas storage facilities and factories in the process of producing or consuming flammable gases, CO or CO2.

When the GIR-3000, IR-type gas detector is installed in locations that may have gas leaks, it will continuously monitor the ambient level of gas and display the measured gas value on its integrated LCD or OLED. Additionally, it supplies DC 4-20mA standard output, isolated RS-485 communication signal, HART and relay contact signal on occurrence of gas alarms.

For standard output of DC 4-20mA, output receiver can support up to 500 meters distance away from gas detector to receive output signal(When CVVS or CVVSB 2.0 sq † shield cable is used). And communication signal of RS-485 can be transmitted up to 1,000 meters (when RS-485 dedicated line is used).

# 2. Structure

The body of GIR-3000 is made of aluminum alloy and its structure is designed to be explosionproof(Ex d IIC T6). The product can be installed in areas that may have flammable gas leaks and explosions. The integrated liquid crystal display(LCD or OLED) displays current gas leakage level on the spot.

The internal structure consists of LCD for gas level, connector delivering output such as measured value(DC 4-20mA) or isolated RS-485 communication signal(optional), HART communication and alarm signal, and two PCB boards. The outer structure is composed of sensing parts for detecting gas leakage and cable inlets(2ea). The gas detector can be calibrated from outside of the device using magnet-bar, which makes maintenance easier.

# 3. Specification

| ITEMS                   | S P E C I F I C A T I O N                                         |  |
|-------------------------|-------------------------------------------------------------------|--|
| Measuring Type          | Diffusion                                                         |  |
| Measuring Value Display | Local digital LCD(OLED) display                                   |  |
| Means Value Display     | Back light, 2-line/16-characters LCD & OLED                       |  |
| Approval                | Ex d IIC T6, IP65                                                 |  |
|                         | Combustible Gas                                                   |  |
| Detectible Gas          | Carbon dioxide(CO2)                                               |  |
|                         | Carbon monoxide(CO)                                               |  |
| Measuring Method        | Non-Dispersive Infrared(NDIR Cell)                                |  |
|                         | Combustible Gas : 0~10,000ppm / 0~100% LEL / 0~100%<br>VOL        |  |
| Measuring Range         | CO <sub>2</sub> : 1.0% ~ 100% VOL                                 |  |
|                         | CO : 5% ~ 100% VOL                                                |  |
| Response Time           | 90% of full scale in less than 10 seconds                         |  |
| Accuracy                | ±3% / Full scale                                                  |  |
| Zero Drift              | Less than 2% full scale                                           |  |
| Operating Temperature   | -20 to 60°C                                                       |  |
| Operating Humidity      | 0 to 99% RH (Non-condensing)                                      |  |
|                         | Measurement output : 4-20mA DC/Full Scale                         |  |
|                         | Diagnostic output : 3mA                                           |  |
| Analogue Signal Output  | Calibration output : 3mA                                          |  |
|                         | Faulty output : 2mA                                               |  |
| HART ®Interface         | HART REV7 / Optional Board (*1)                                   |  |
| Alarm Signal Output     | SPST Signal of Relay contact : 250V/1A                            |  |
| Calibration Work        | Magnetic interface to configure alarm                             |  |
| Cable Connection Length | Max. 500m : 4~20mA signal                                         |  |
| Cable Connection Length | Max. 1000m : Isolated RS-485 Signal                               |  |
| Power Supply            | 18-31V DC (DC 24V normal) / Max. 400mA                            |  |
| Conduit Connection      | 1/2" or 3/4"PF, NPT(Standard : 3/4" PF)                           |  |
| Signal cable Connection | Power source + current : CVVS or CVVSB 2.0sq † x 3wires<br>shield |  |
| 5                       | RS-485 communication : 1 par(UL2919 RS-485)                       |  |
|                         | HART ® Interface board                                            |  |
| Option                  | GTL-100 (explosion proof LED)                                     |  |
|                         | Rain cover                                                        |  |
| Dimensions              | 156(W) x 322(H) x 110(D) mm                                       |  |
| Weight                  | Approx. 3.0kg                                                     |  |

[Table 1. GIR3000 Specification ]

\*Note 1) Regarding HART, refer to document on GIR3000 HART® Field Device Specification.

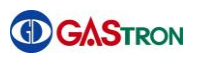

# 4. Name of Components and Main features

### 4.1. Components

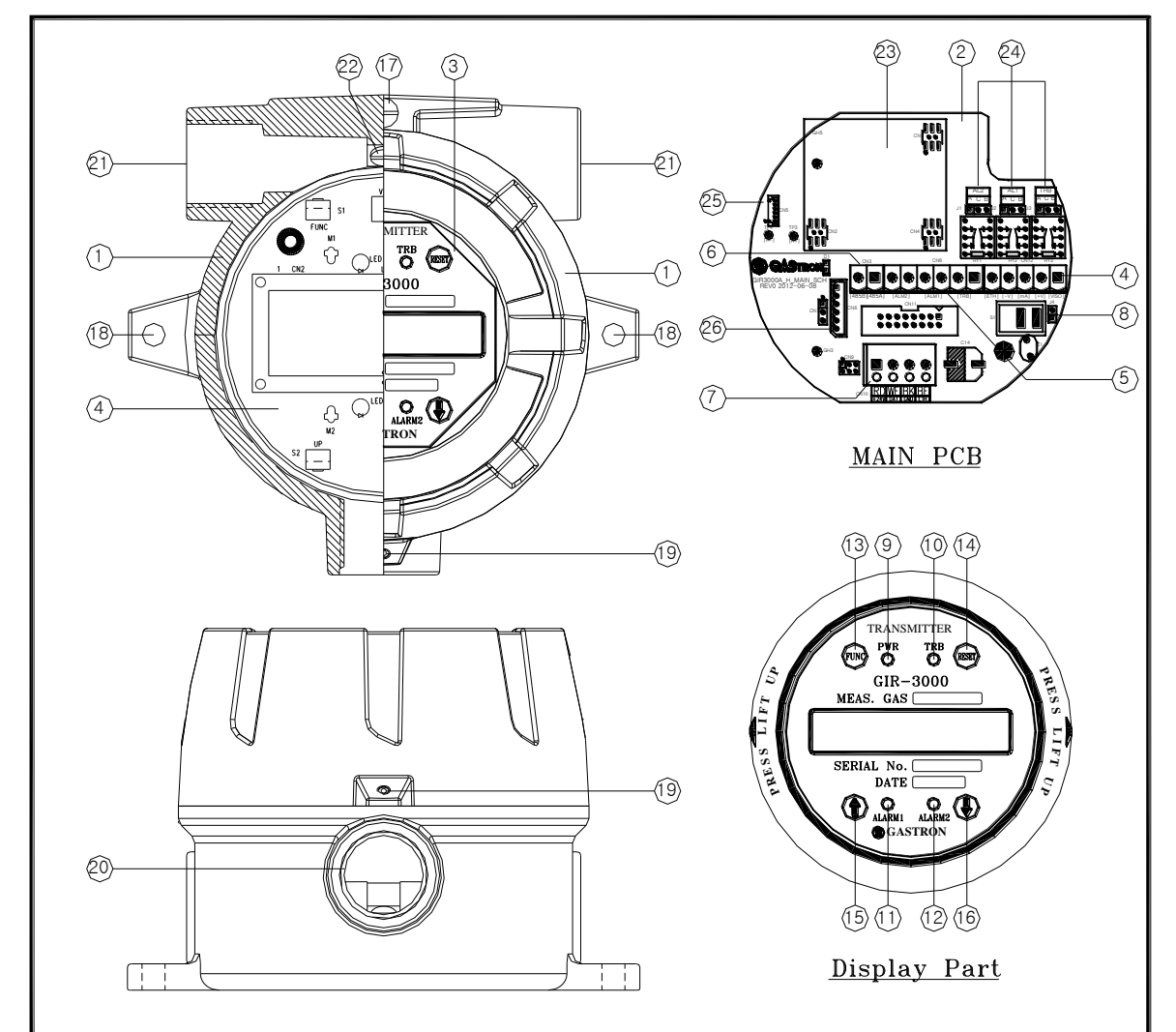

#### [Figure 1. GIR3000 Components]

| No. | Name                   | No. | Name                                  |
|-----|------------------------|-----|---------------------------------------|
| 1   | HOUSING                | 14  | RESET SWITCH                          |
| 2   | MAIN PCB               | 15  | ↑ SWITCH                              |
| 3   | DISPLAY PCB            | 16  | ↓ SWITCH                              |
| 4   | POWER/SIGNAL TERMINAL  | 17  | EXTERNAL EARTH (4sq ↑)                |
| 5   | ALARM SIGNAL TERMINAL  | 18  | Mount Holes (2-Ø7)                    |
| 6   | RS-485 SIGNAL TERMINAL | 19  | COVER FIXED SCREW                     |
| 7   | SENSOR TERMINAL        | 20  | SENSOR THREAD                         |
| 8   | POWER SWITCH           | 21  | CABLE INLET                           |
| 9   | POWER LED LAMP         | 22  | INTERNAL EARTH (2sq ↑)                |
| 10  | TROUBLE LED LAMP       | 23  | RS-485 Module or HART Module (Option) |
| 11  | ALARM1 LED LAMP        | 24  | Relay Contact Type Selection          |
| 12  | ALARM2 LED LAMP        | 25  | Warning Light Connector               |
| 13  | FUNCTION SWITCH        | 26  | Program Downloading Connector         |

### [Table 2. Components Reference Table]

# 4.2. Components Description

| No. | Name of component                                                                                                    | Description                                                                                                    |  |  |
|-----|----------------------------------------------------------------------------------------------------|----------------------------------------------------------------------------------------------------|--|--|
| 1   | Housing                                                                                                    | Protecting sensors and PCB boards equipped inside the device housing against environmental variations and shocks                                                                                                    |  |  |
| 2.  | Main PCB                                                                                                    | Amplifying the output signal generated by sensor, converting it to<br>standard output of DC 4-20mA and transmitting converted signal. And<br>transmitting isolated RS-485 communication signal and alarm relay<br>contact signal. Also delivering data which will be shown in display panel. |  |  |
| 3.  | Display PCB                                                                                                    | Showing data sent by main PCB in LCD or OLED. Also displaying current event status with using power lamp, alarm lamp and trouble lamp.                                                                                                    |  |  |
| 4.  | Power/Signal Terminal                                                                                                    | CN12 is composed of connection terminal for supplying DC18-24V power and connection terminal for standard output (viso, +, mA, -).                                                                                                    |  |  |
| 5.  | Alarm signal Terminal                                                                                                    | CN8 is an alarm signal connection terminal which outputs relay contacts of trouble, alarm1 and alarm 2.                                                                                                    |  |  |
| 6.  | RS-485 signal terminal                                                                                                    | CN3 is a signal connection terminal(A,B) for isolated RS-485 communication.                                                                                                    |  |  |
| 7.  | Sensor terminal                                                                                                    | C10 is a sensor connection terminal(RD, WH, BK, BE).                                                                                                    |  |  |
| 8.  | Power on/off switchTurning on or off power of gas detector. The switch should be turned<br>off when cable work or A/S is performed. After finishing those works,<br>the switch can be on. |                                                                                                    |  |  |
| 9.  | <b>Power lamp</b> When power switch turns on, this power lamp light will be on.                                                                                                    |                                                                                                    |  |  |
| 10. | Trouble lampWhen fault occurs in circuit or sensor sensitivity, the trouble lamp will<br>be on.                                                                                           |                                                                                                    |  |  |
| 11. | Alarm1 lamp                                                                                                    | The alarm1 lamp turns on when the measured value of gas becomes over alarm1 level on gas leakage.                                                                                                    |  |  |
| 12. | Alarm2 lamp                                                                                                    | The alarm2 lamp turns on when the measured value of gas becomes over alarm2 level on gas leakage                                                                                                    |  |  |
| 13. | Function switch                                                                                                    | In order to set parameters, this function switch is used to allow the device to enter program mode by touching it with magnet-bar for 2 seconds or more(Program mode, Calibration mode and Test mode are also provided). The switch is also used to input and set data.                      |  |  |
| 14. | Reset switch                                                                                                    | Reset switch can be used to cancel setting parameter or return back to<br>previous state by touching it once with magnet bar. (Each time it is<br>touched with magnet bar, the mode will be switched back to the<br>immediate previous mode)                                                 |  |  |
| 15. | ↑ (Up) switch                                                                                                    | This switch is used to transit mode or adjust number by touching it with magnet bar. The mode will be switched in a forward direction and the number in an increasing direction.                                                                                                    |  |  |

| No. | Name of component                                                                                                    | Description                                                                                                    |  |  |
|-----|----------------------------------------------------------------------------------------------------|----------------------------------------------------------------------------------------------------|--|--|
| 16. | ↓ (Down) switch                                                                                                    | This switch is used to transit mode or adjust number by touching it with<br>magnet bar. The mode will be switched in a backward direction and the<br>number in a decreasing direction.                                                                                             |  |  |
| 17. | External earth                                                                                                    | The gas detector must be connected to ground via the external earth point to protect it against external noises or high voltage.                                                                                                    |  |  |
| 18. | Mount hole(ø7×2ea)                                                                                                    | These holes are used to fix the gas detector on wall or other installed places.                                                                                                    |  |  |
| 19. | Cover fixed<br>screw(M4)                                                                                                    | The gas detector's housing body and housing cover must be fixed with<br>hex sockethead cap screw after they are assembled in order to prevent<br>separation which might be caused by external shocks.                                                                              |  |  |
| 20. | Sensor thread                                                                                                    | Attachment places where IR gas Sensor(Detector) is attached.                                                                                                    |  |  |
| 21. | Cable inlet                                                                                                    | These cable inlets are used to supply power and input & output measured data signal during installation. PF 3/4" is basically provided.                                                                                                    |  |  |
| 22. | Internal earth                                                                                                    | The gas detector must be connected to ground via the internal earth point to protect it against external noises or high voltage.                                                                                                    |  |  |
| 23. | RS-485 Module /<br>HART Module<br>(Optional)                                                                                                    | This is a connector which enables the detector to communicate with PC or PLC through isolation-type RS-485 communication protocol or HART. To activate RS-485 communication, communication address must be assigned to the detector properly.(the value is set to be 1 by default) |  |  |
| 24. | For using HART, polling-address and tag no. must be set appropriately.It enables the user to select relay contact between A and B.When the detector is not ENERGIZER MODE, it will operate with A<br>contact(Normal Open) if the spot marked by A silk is connected by<br>jumper wire. It will operate with B contact(Normal Close) if the spot<br>marked by B silk is connected by jumper.<br>The other way, when the detector is ENERGIZER MODE, it will operate<br>with B contact if the spot marked by A silk is connected by jumper wire.<br>It will operate with A contact(Normal Close) if the spot<br>marked by B silk is connected by A silk is connected by jumper wire. |                                                                                                    |  |  |
| 25. | Warning Light<br>Connector<br>(Optional)                                                                                                    | This connector will be connected only if LED needs to be used.                                                                                                    |  |  |
| 26. | Program Downloading<br>Connector                                                                                                    | The connector enables the user to download program to the product.                                                                                                    |  |  |

[Table 3. Detailed Description about components of the GIR-3000]

# 5. Terminal wiring diagram

**Warning** Never install, uncover, or manipulate the Detector other than authorized personnel or installation/repair service person from Gastron, or serious loss of life and property damage such as fire or explosion may occur. In addition, check around for explosive Gas or flammable substances, followed by turning OFF before any work.

### 5.1. Separation of Detector Body and Cover

The Gas Detector Cover can be removed by turning the Cover fastening Slotted Set Screw (M4 x 1ea) three to four rotations anti-clockwise using hex wrench (M2), followed by turning the Cover counterclockwise by hand. After the separation of Cover, the LCD indicator appears.

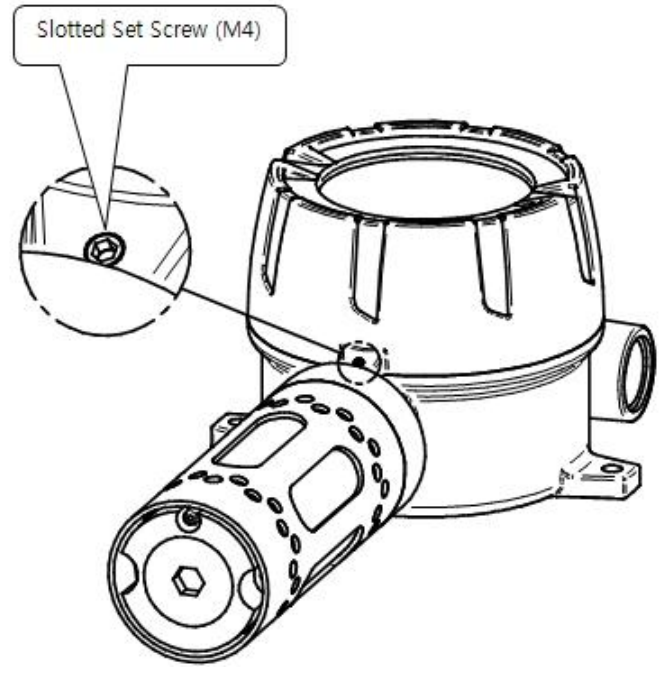

[Figure 2. Slotted Set Screw]

After the Cover removal, remove the Display Part as follows.

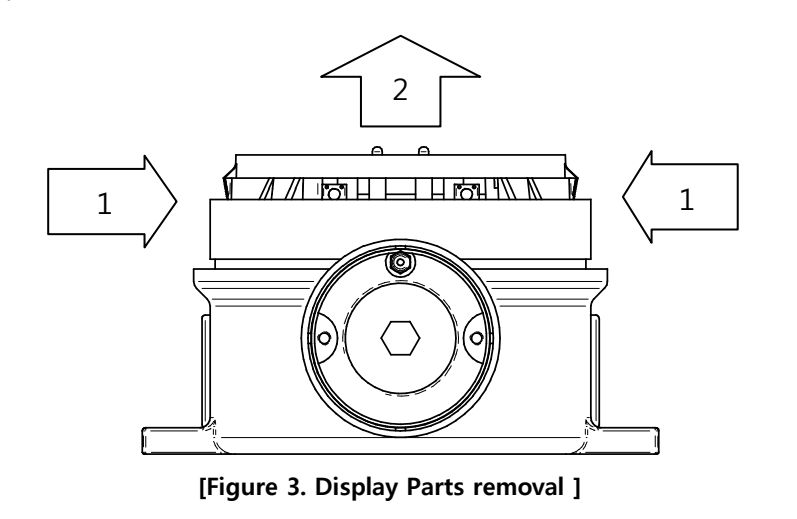

- Click the left and right retainer rings on the front of the LCD display inwards at the same time.
- ② While holding, pull the Display Part forward to separate from the Gas detector Body.
- ③ With the Display Part removed, the Main PCB is shown under the Detector Body.

### 5.2. Main PCB configuration

### 5.2.1. Main PCB configuration

With the Display Part removed, the Main PCB terminal arrangement is shown as the following Figure.

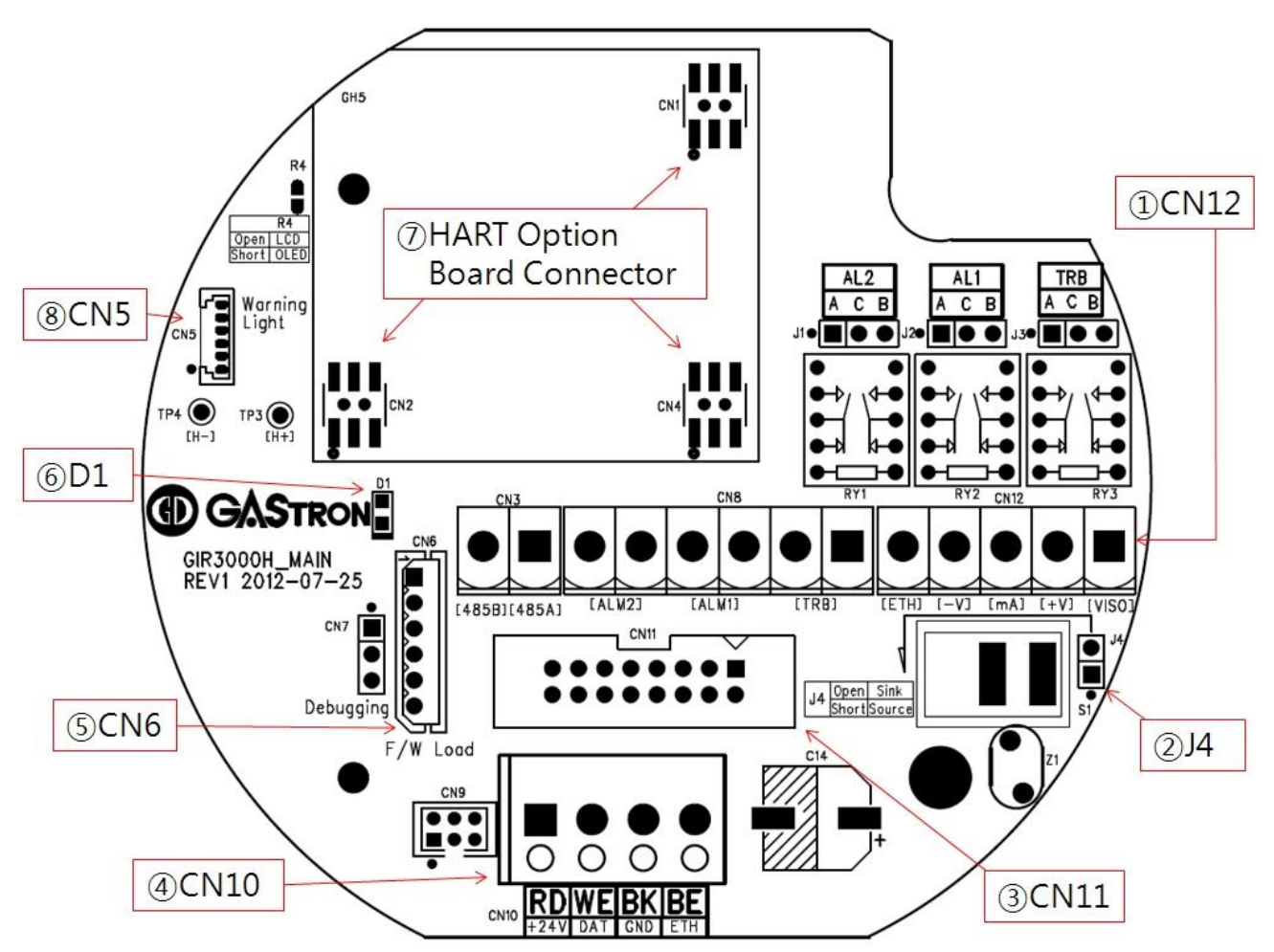

[Figure 4. Main PCB terminal arrangement ]

| No | Name        | Description                                            |  |
|----|-------------|--------------------------------------------------------|--|
| 1  | CN12        | Power & Output Signal Terminal                         |  |
| 2  | 14          | 4~20mA Source / Sink selection jumper                  |  |
| Z  | J4          | ( ON: Source Type, OFF: Sink Type )                    |  |
| 3  | CN11        | Display LCD Connector                                  |  |
| 4  | CN10        | Sensor Connector                                       |  |
| 5  | CN6         | Program download Connector                             |  |
| 6  | D1          | Status LED ( blinks every second in normal operation ) |  |
| 7  | CN1,CN2,CN4 | HART Option Board Connector                            |  |
| 8  | CN5         | Warning Light(GTL-100) Interface Connector             |  |

[Table 4. Main PCB main Parts Description]

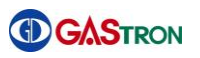

### 5.2.2. HART Board configuration

HART Board consists of Option Board, and is connected using CN5, CN6, CN7 terminals of Main PCB and the HART Board Screw at the top left.

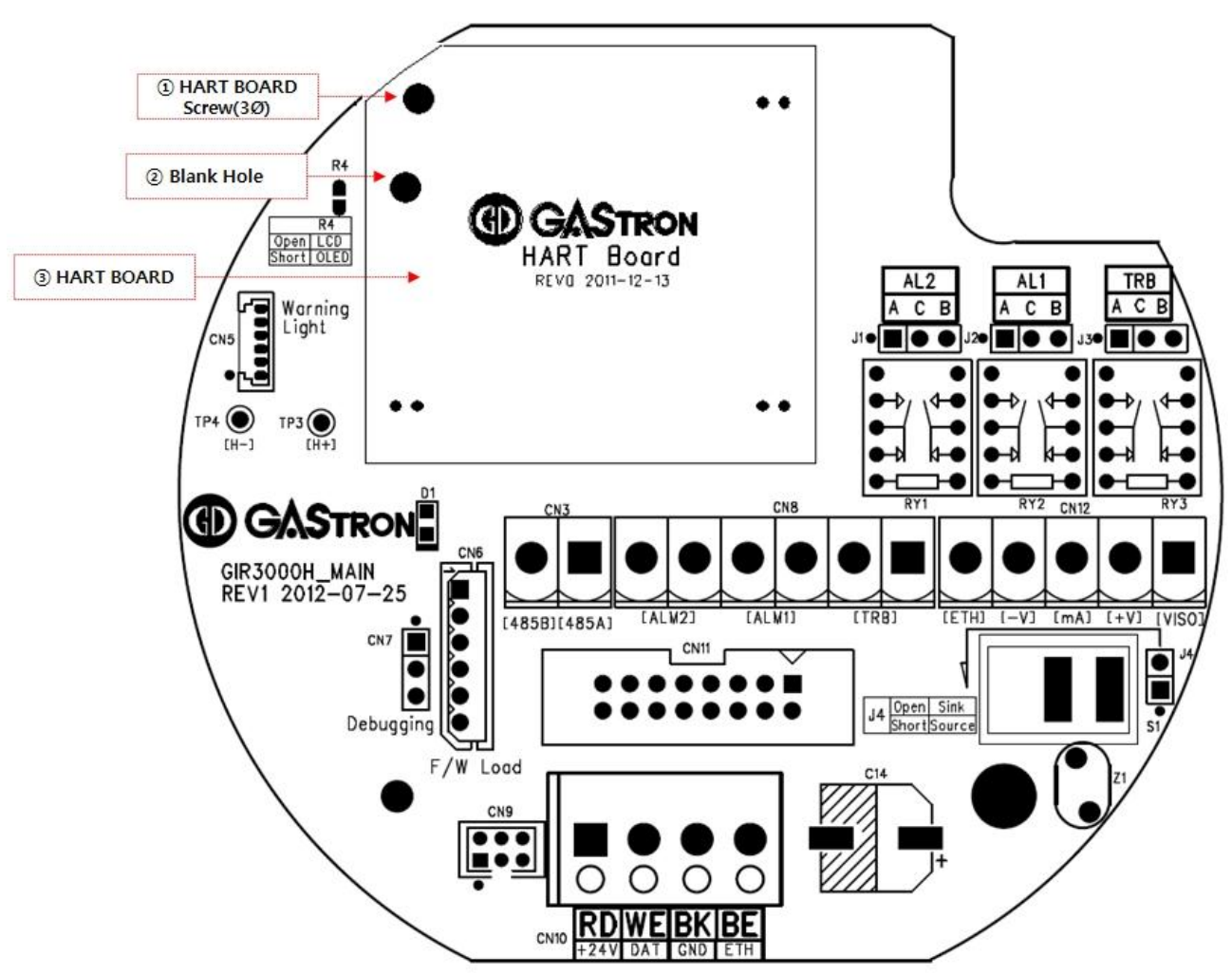

[Figure 5. HART Board constituting Main PCB]

| No | Name             | Description                     |
|----|------------------|---------------------------------|
| 1  | HART Board Screw | Constructed using 3Ø Screw      |
| 2  | Blank Hole       | Reserve Hole                    |
| 3  | HART Board       | Option Board for HART Interface |

[Table 5. HART Board main Parts description ]

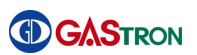

### 5.3. Main PCB terminal description and wiring method

If you remove the Display Part, there is the Terminal Block under the Main PCB as shown in the following Figure 6. The Terminal Block can be removed from Main PCB by holding and pulling upward by hand. Unscrew the 5 terminal set screws above the separated **Terminal Block CN12 (VIS, +, mA, -, ETH) Connector** counter-clockwise with a Θ screwdriver; connect DC18-24V power to +, -; connect Signal Cable to mA; tighten the terminal set screws clockwise to keep the terminals in place; and insert it like before the removal.

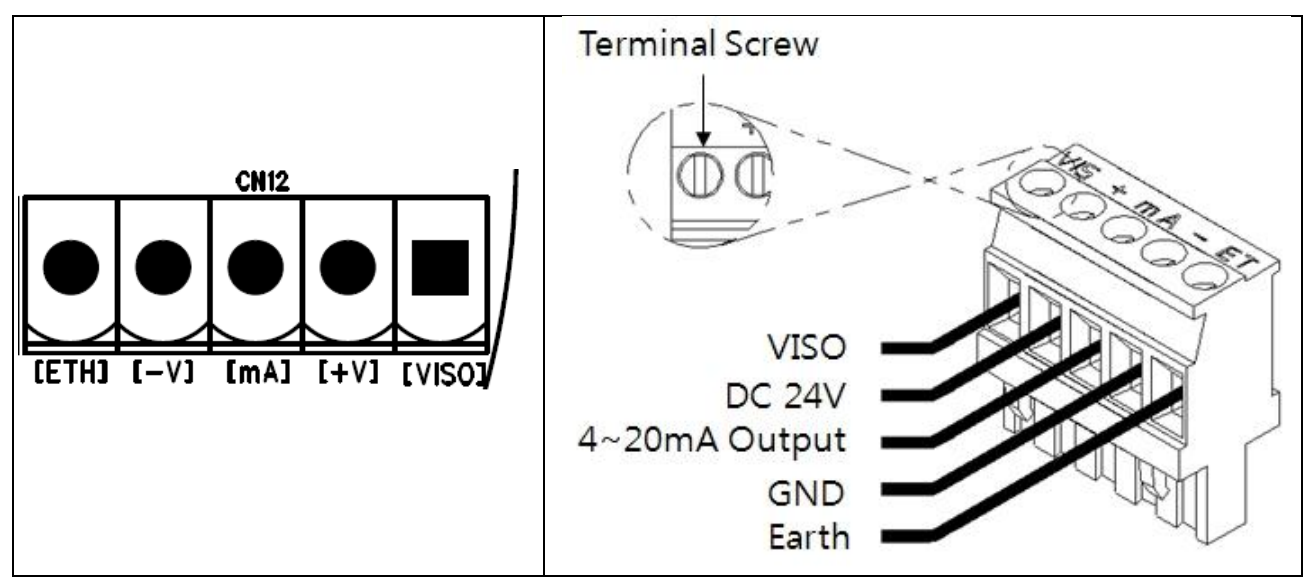

[Figure 6. CN12 Terminal structure]

|    |          |          | Description         |                    |  |
|----|----------|----------|---------------------|--------------------|--|
| No | PCB Silk | Pin Name | 4~20mA Source Drive | 4~20mA Sink Drive  |  |
|    |          |          | (J1 Jumper ON)      | (J1 Jumper OFF)    |  |
| 1  | VISO     | VIS      | N.C                 | 4~20mA Sink In(+)  |  |
| 2  | +24V     | +        | +24V / POWER (+)    |                    |  |
| 3  | mA       | mA       | 4~20mA Source Out   | 4~20mA Sink Out(-) |  |
| 4  | GND      | -        | GND / POWER (-)     |                    |  |
| 5  | ETH      | ET       | EARTH               |                    |  |

[Table 6. CN12 connector description ]

#### Note 1) Be sure to use CVVS or CVVSB 2.0sq † Shield Cable before Terminal construction.

Note 2) Fasten Terminals based on +24V of 2Pin to connect the 4Pin Terminal of existing conventional GIR3000.

### 5.3.1. Relay drive type wiring method

The Relay drive type of GIR-3000 can be operated by two ways.

There is De-Energized Mode and Energized Mode.

Main PCB is marked A, B silk to set Relay drive type and connect using Jumper as you want Relay drive type.

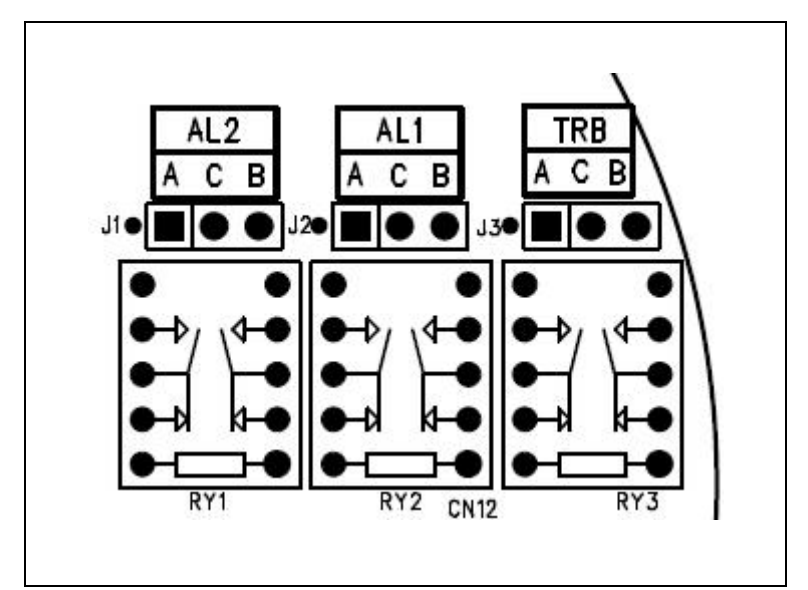

[Figure 7. Main PCB Relay part Configuration]

| Drive type   | A Contact               | B Contact               |  |
|--------------|-------------------------|-------------------------|--|
| De-Energized | Connect Jumper to (A-C) | Connect Jumper to (B-C) |  |
| Energized    | Connect Jumper to (B-C) | Connect Jumper to (A-C) |  |

#### [Table 7. Relay drive type description]

Note 1) Be sure to use the same J1, J2, J3. Note 2) Conventional GIR-3000 can be operated DE-Energized Mode.

### 5.3.2. 4~20mA Source drive type wiring method

Connect 4-20mA Signal Terminal of PLC to 'mA' of GIR3000. GND Terminal is used in common with the power. Turn J4 Jumper ON.

\* HART Communicator can be used only in models utilizing HART Option Board.

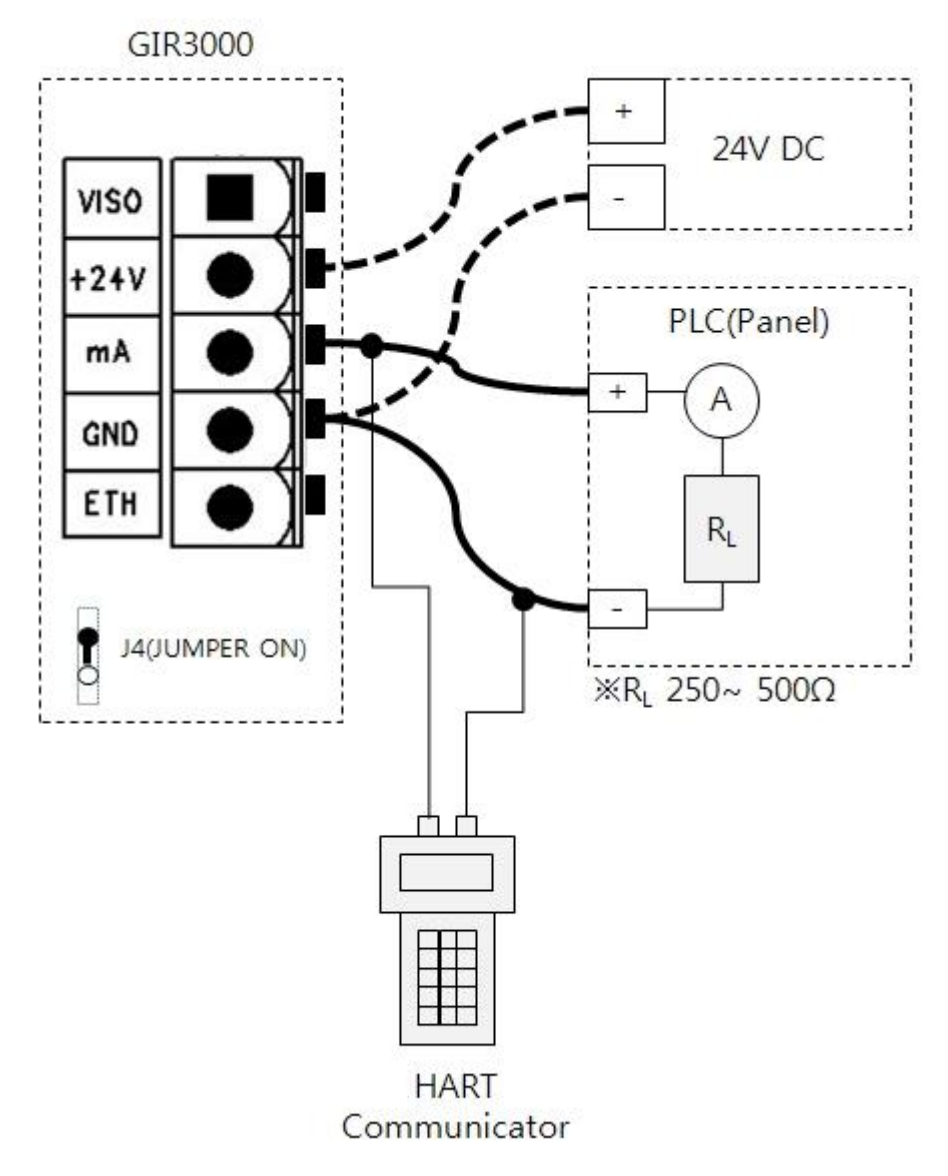

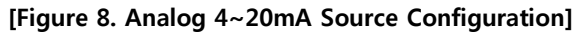

### 5.3.3. 4~20mA Sink drive type wiring method

Connect 4-20mA Sink Output (+) Terminal of PLC to VISO Terminal; and (-) Terminal to 'mA' Terminal. Turn J4 Jumper OFF.

\* HART Communicator can be used only in models utilizing HART Option Board.

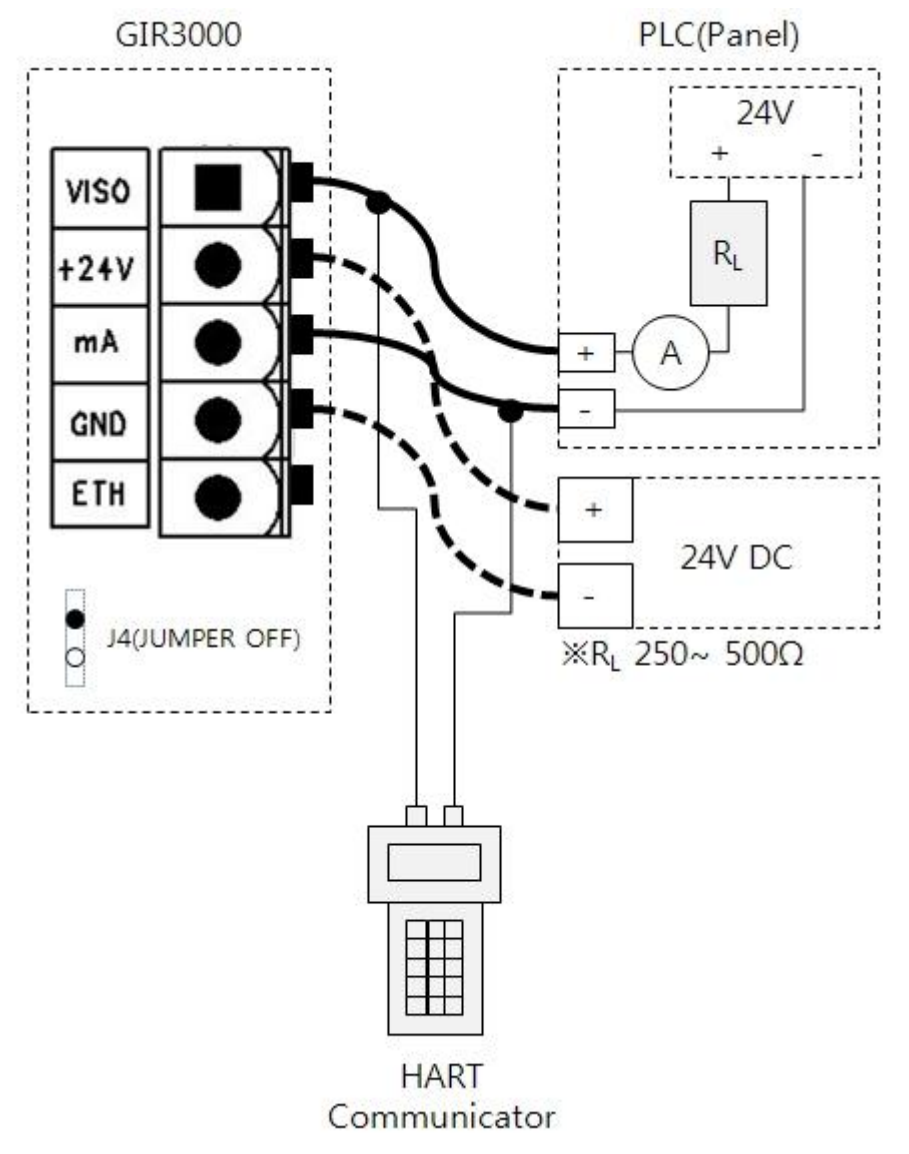

[Figure 9. Analog 4~20mA Sink Configuration ]

### 5.3.1. Connection method with our main Control Unit

Connect CN12 (VISO,+, mA, -, ET) Connection Terminal of the Gas Detector and the Control Unit with reference to the Figure below. (See product manual for each Control Unit.)

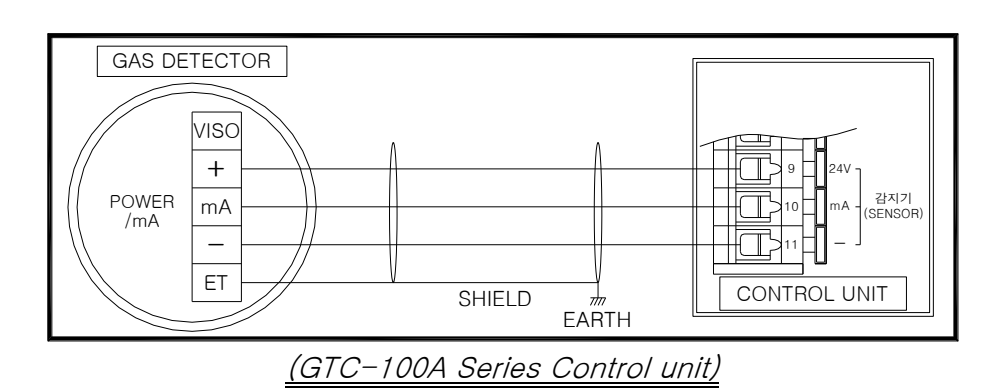

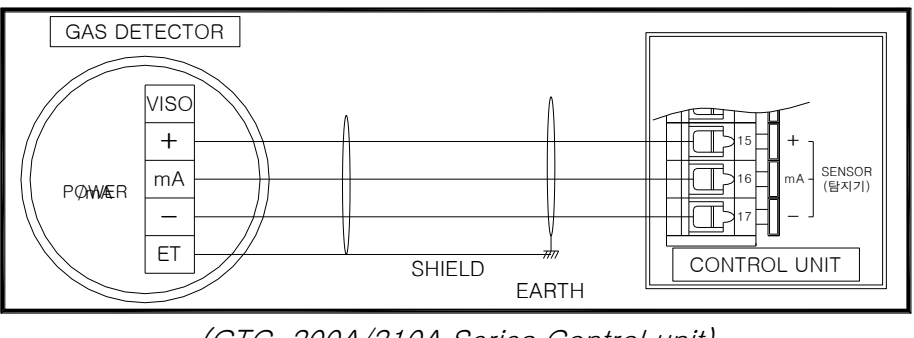

(GTC-200A/210A Series Control unit)

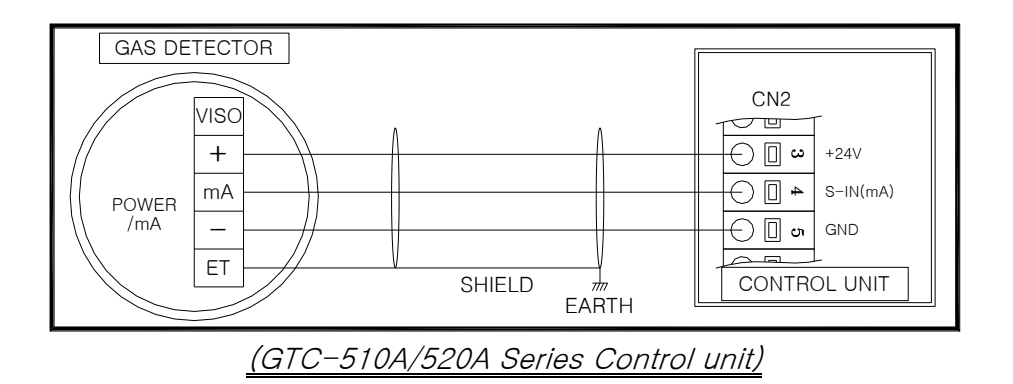

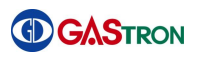

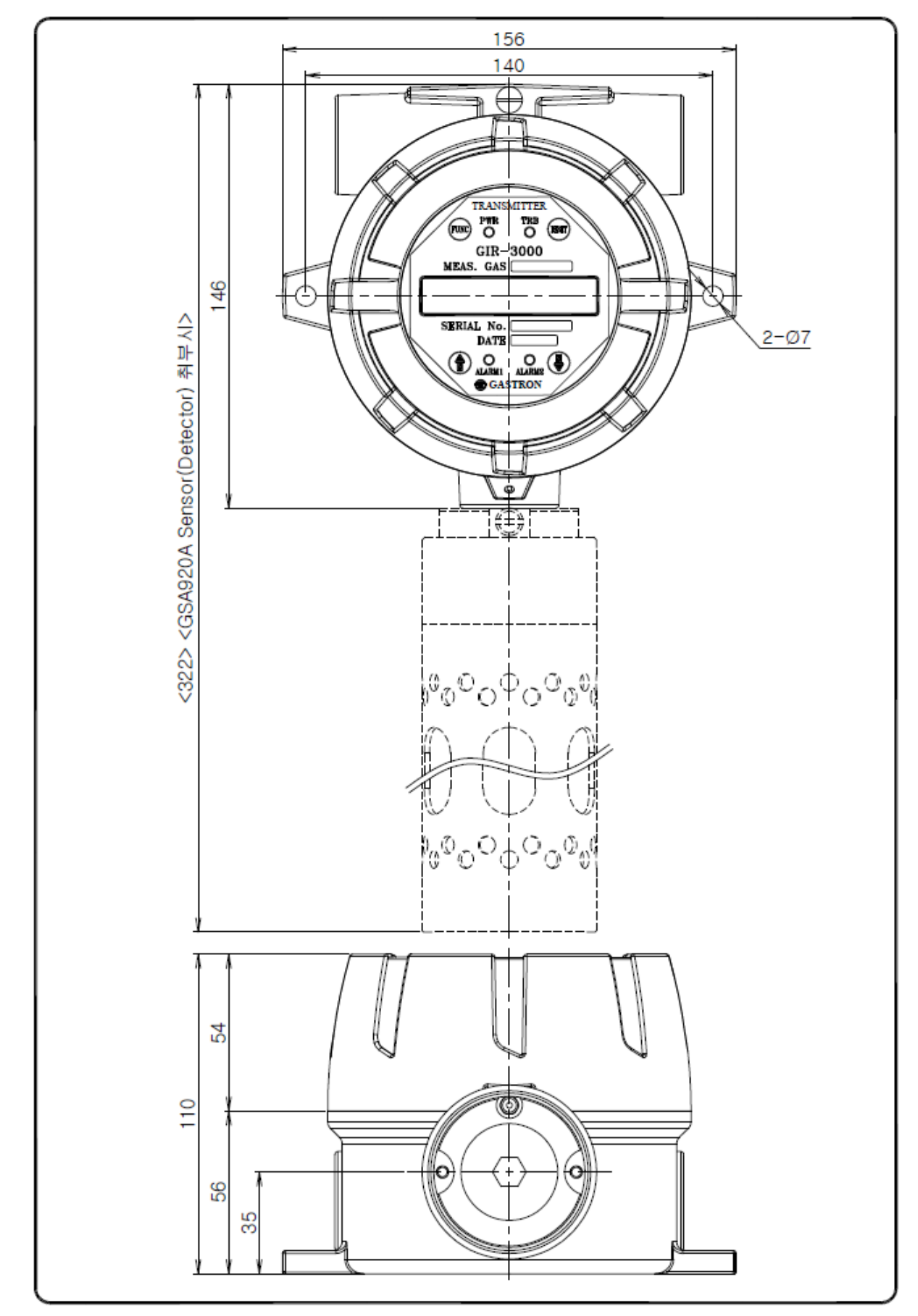

# 6. Standard Type outside view and Dimensions

[Figure 10. GIR3000 outside view]

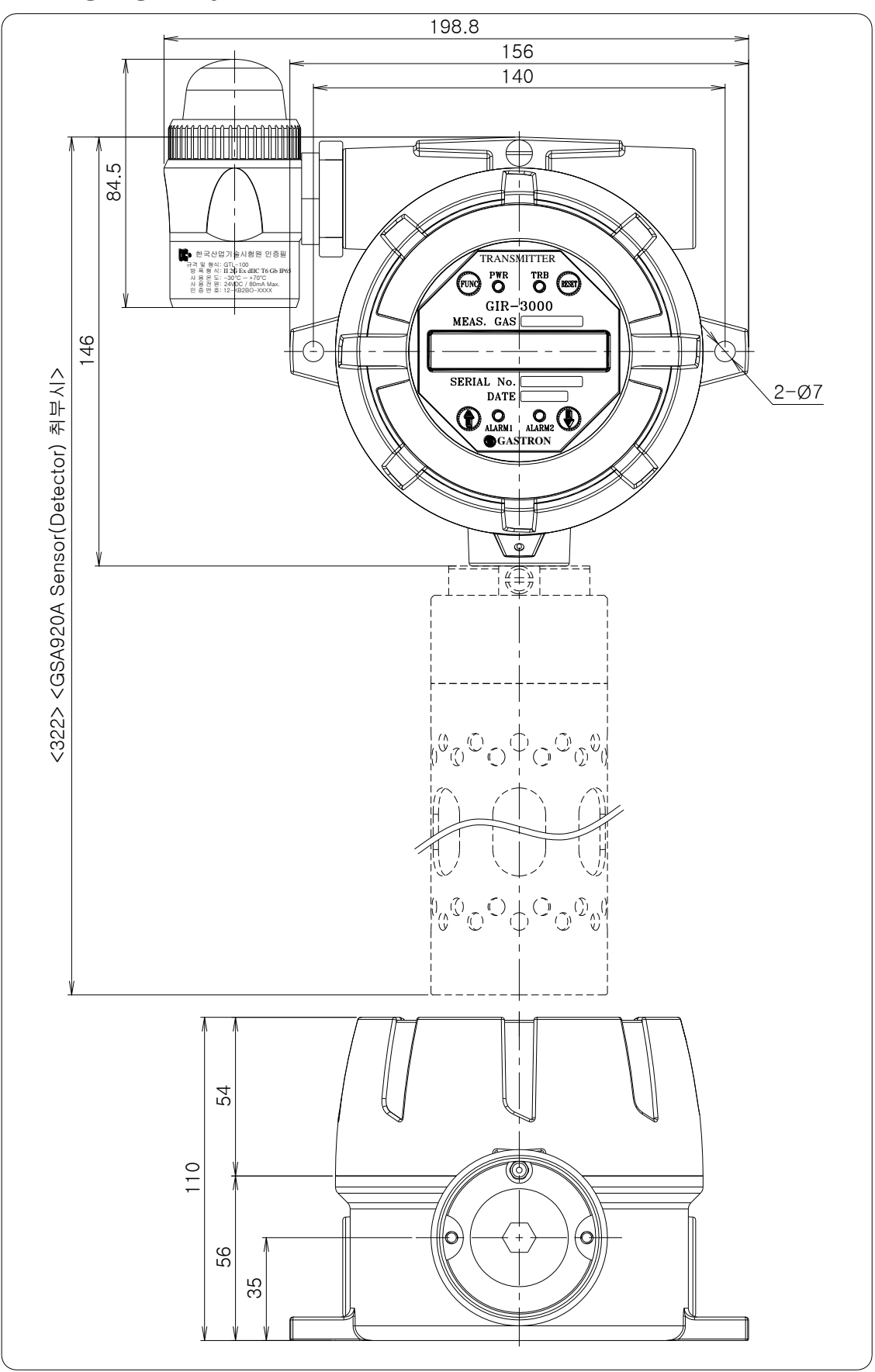

# 7. Warning light type: Outside view and Dimensions

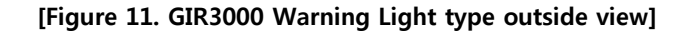

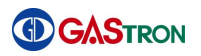

# 8. Raincover type: Outside view and Dimensions

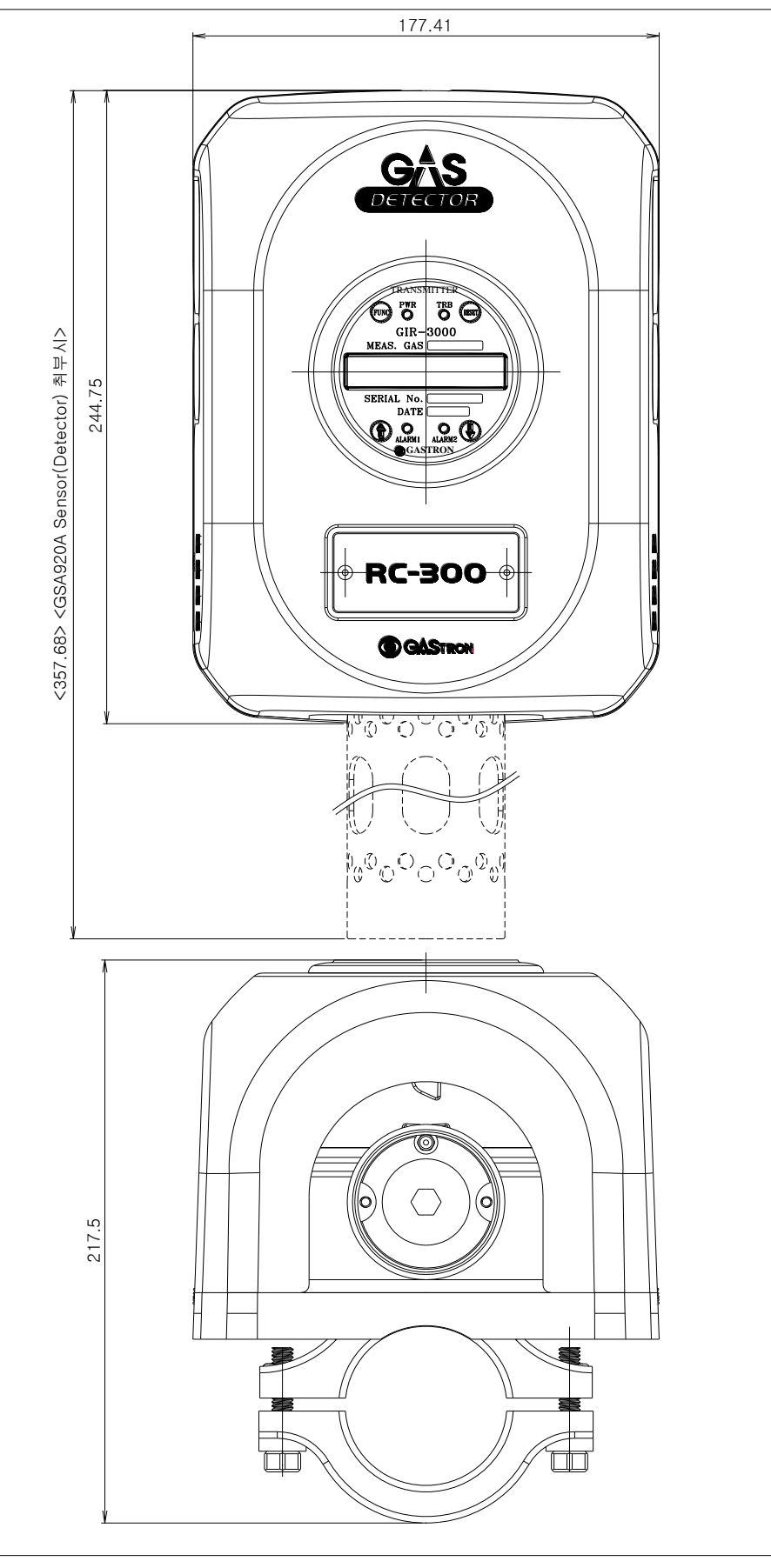

[Figure 12. GIR3000 Raincover type outside view]

# 9. Menu Configuration Table

|               | LEVE                                      |                                      |               |  |
|---------------|-------------------------------------------|--------------------------------------|---------------|--|
| LEVELI        | NAME                                      | PARAMETER                            | DEFAULI       |  |
|               | GROUP OF GAS SEL<br>(GROUP OF GAS SELECT) | HC/PROPANE/CO/CO2                    | НС            |  |
| PROGRAMMABLE  | UNIT & TAG SEL.<br>(UNIT & TAG SELECT)    | %/%LEL/PPM/PPB                       | %LEL          |  |
| MODE          | DECIMAL POINT                             | 0.100/1.00/10.0/100                  | 100           |  |
|               | HIGH SCALE ADJ.                           |                                      |               |  |
|               | (HIGH SCALE ADJUST)                       | 1~10000                              | 100           |  |
|               | PASSWORD SET                              | 00~99                                | 00            |  |
|               |                                           | ZERO CALIBRATION                     |               |  |
|               |                                           | [NO,YES]                             | [NO]          |  |
|               |                                           | ZERO GAS                             |               |  |
|               |                                           | [ 0]                                 |               |  |
|               |                                           | ZERO PROCESSING                      |               |  |
|               |                                           | [SUCCESS / FAIL]                     |               |  |
|               |                                           | CALIBRATION DATA                     |               |  |
|               |                                           | [ 0]                                 |               |  |
| CALIBRATION   | CALIBRATION                               | SPAN CALIBRATION                     |               |  |
| MODE          | [ZERO & SPAN]                             | [NO , YES]                           | [NO]          |  |
|               |                                           | SPAN GAS VALUE                       | 50%           |  |
|               |                                           | [ 0]                                 | of Full Scale |  |
|               |                                           | [CH4] SPAN GAS                       |               |  |
|               |                                           | 000 [ 0]                             |               |  |
|               |                                           | SPAN PROCESSING                      |               |  |
|               |                                           | [SUCCESS / FAIL ]                    |               |  |
|               |                                           | CALIBRATION DATA                     |               |  |
|               |                                           | [ 0]                                 |               |  |
|               | ALARM OPERATING                           | [AUTO/MANUAL]                        | AUTO          |  |
|               | ALARM RELAY TYPE                          | DE-ENERGIZED/ENERGIZED               | DE-ENERGIZED  |  |
| ALARM PROGRAM | FAULT RELAY TYPE                          | DE-ENERGIZED/ENERGIZED               | DE-ENERGIZED  |  |
|               | ALARM1 TYPE SEL.                          |                                      | INICDEASE     |  |
|               | (ALARM1 TYPE SELECT)                      | [INCREASE/ DECREASE]                 | INCREASE      |  |
|               | ALARM1 LEVEL ADJ                          | 1~Full Scale ADI                     | 20            |  |
|               | (ALARM1 LEVEL ADJUST)                     |                                      | 20            |  |
|               | ALARM1 DEAD BAND                          | 0.0~ Adj within 10%<br>of Full Scale | 1.0           |  |

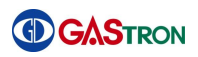

|                | LEVEL2                     |                           |          |
|----------------|----------------------------|---------------------------|----------|
| LEVEL1         | NAME                       | PARAMETER                 | DEFAULT  |
|                | ALARM1 RELAY CTL           |                           |          |
|                | (ALARM RELAY CONTROL)      | [ON / OFF]                | ON       |
|                | ALARM1 TIME SET            | [01]SEC , 0~60 ADJ        | 01       |
|                | ALARM2 TYPE SEL.           |                           |          |
|                | (ALARM2 TYPE SELECT)       | INCREASE/ DECREASE        | INCREASE |
| ALARM PROGRAM  | ALARM2 LEVEL ADJ           |                           | 40       |
| MODE           | (ALARM2 LEVEL ADJUST)      |                           | 40       |
|                |                            | 0.0~ Adj within 10%       | 1.0      |
|                | ALARIVIZ DEAD BAND         | of Full Scale             | 1.0      |
|                | ALARM2 RELAY CTL           |                           | ON       |
|                | (ALARM RELAY CONTROL)      |                           | ON       |
|                | ALARM2 TIME SET            | [01]SEC , 0~60 ADJ        | 01       |
|                | TROUBLE RELAY              | [ON / OFF]                | OFF      |
| TEST MODE      | ALARM RELAY                | [ON / OFF]                | OFF      |
| TEST MODE      | OUTPUT SIGNAL              | [4mA / 20mA]              | 4mA      |
|                | [ TEST ]                   | [ 0 ] 0~Full Scale ADJ    | 0        |
|                |                            | 0.XXXX / 0.XXXX           |          |
|                |                            | X.XXX% + XX.XX%+XX        | _        |
|                | Z(ZERO)                    | 0.XXXX / 0.XXXX           | _        |
|                | S <b>(SPAN)</b>            | 0.XXXX / 0.XXXX           | _        |
| IR SENSOR DATA | Z / S                      | XX.X / XX.X               | _        |
|                | ZS RAT <b>(RATE)</b>       | XX.X %                    | _        |
| MODE           | Δ(Δυτο)                    | 0.XXXX / 0.XXXX           | _        |
|                |                            | [X]X.XXX% , XX.X          |          |
|                | VIN                        | XX.X V                    | -        |
|                | MIN / MAX                  | XX V / XX V               |          |
|                | GIR3000A                   | V XXX                     | -        |
| VERSION        | GSA920A                    | V X.XX                    |          |
| MODE           | H/W VERSION                | [REV 2]                   | -        |
| MODE           | HART DEVICE                | [REV 1]                   | -        |
|                | HART REV                   | [REV 7]                   | -        |
|                | CROSS SENS. TYPE           | X.X / X.XX                | хx       |
|                | (CROSS SENSITIVITY TYPE)   |                           |          |
| MAINTENANCE    | CROSS SENS. ADJ.           | [1.0] X GAS , 0.1~5.0 ADJ | 1.0      |
| MODE           | (CROSS SENSITIVITY ADJUST) |                           |          |
|                | Set – UP MODE              | [ON / OFF]                | OFF      |
|                | ZERO SKIP BAND             | [ON / OFF]                | ON       |

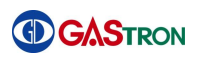

|             | LEVEL                                             | D.F. ( )                                     |                          |  |
|-------------|---------------------------------------------------|----------------------------------------------|--------------------------|--|
| LEVEL1      | NAME                                              | PARAMETER                                    | DEFAULI                  |  |
|             | ZERO SKIP                                         | [0.0]%FRNG , Adj within<br>10% of Full Scale | 0.0                      |  |
|             | OPER. DELAY TIME<br>(OPERATION DELAY TIME)        | [0]SEC , 0~60 ADJ                            | 0                        |  |
|             | TEMP COMPENSATI<br>(TEMPERATURE COMPENSATION).    | [ON / OFF]                                   | ON                       |  |
|             | AUTO ZERO MODE                                    | [ON / OFF]                                   | ON                       |  |
|             | BASE ZERO MODE                                    | [ON / OFF]                                   | ON                       |  |
| MAINTENANCE | REF COMPENSATI.                                   |                                              |                          |  |
| MODE        | (REFERENCE COMPENSATION)                          | [ON / OFF]                                   | ON                       |  |
|             | FLT8 PROTECTION<br>(FAULT8 PROTECTION)            | [ON / OFF]                                   | OFF                      |  |
|             | UNDER CHECK                                       | [ON / OFF]                                   | OFF                      |  |
|             | W-LIGHT MODE                                      |                                              |                          |  |
|             | (WARNING-LIGHT MODE)                              | [STEADY / BLINKING]                          | STEADY                   |  |
|             | MAINTANCE-LEVEL                                   | [0], 0~Full Scale ADJ                        | 0                        |  |
|             | ENGINEERING MODE                                  | [ON / OFF]                                   | OFF                      |  |
|             | EMERGE. TIME OUT                                  |                                              | OFF                      |  |
|             | (EMERGENCY TIME OUT)                              |                                              | OFF                      |  |
| 485MODBUS   | 485 BOARD                                         | [EMPTY/CHECK]                                | -                        |  |
| MODE        | ADDRESS NO.                                       | [01], 0~64 ADJ                               | 01                       |  |
|             | HART BOARD                                        | [EMPTY/CHECK]                                | -                        |  |
|             | P-ADDR LOOP CUR<br>(POLLING-ADDRESS LOOP CURRENT) | [0][0N/OFF]                                  | 0 , ON                   |  |
|             | FIXED CUR. MODE                                   |                                              |                          |  |
|             | (FIXED CURRENT MODE)                              | [ DISABLE ]                                  | DISABLE                  |  |
|             | DEVICE CODE                                       | [0xE1C6]                                     | 0xE1C6                   |  |
|             | SERIAL NUMBER                                     | [0000000]                                    | 0000000                  |  |
| DEVICE MODE | TAG                                               | [GIR-0001]                                   | GIR-0001                 |  |
|             | LONG TAG                                          | [GIR-0001-LT]                                | GIR-0001-LT              |  |
|             | DESCRIPTION                                       | [ GASTRON GIR3000 ]                          | GASTRON<br>GIR3000       |  |
|             | MESSAGE                                           | [ IR GAS DETECTOR]                           | INFRARED GAS<br>DETECTOR |  |
|             | FINAL ASSEMB. NUM<br>(FINAL ASSEMBLE NUMBER)      | [0],0~100 ADJ                                | 0                        |  |

[Table 8. Menu Configuration Table]

# **10.** Detector activation Flow and KEY operation

### 10.1. Sensor activation Flow

Timeout of Level1 and Level2 is 10 seconds, and I hour in the Calibration and Test Mode of Level2.

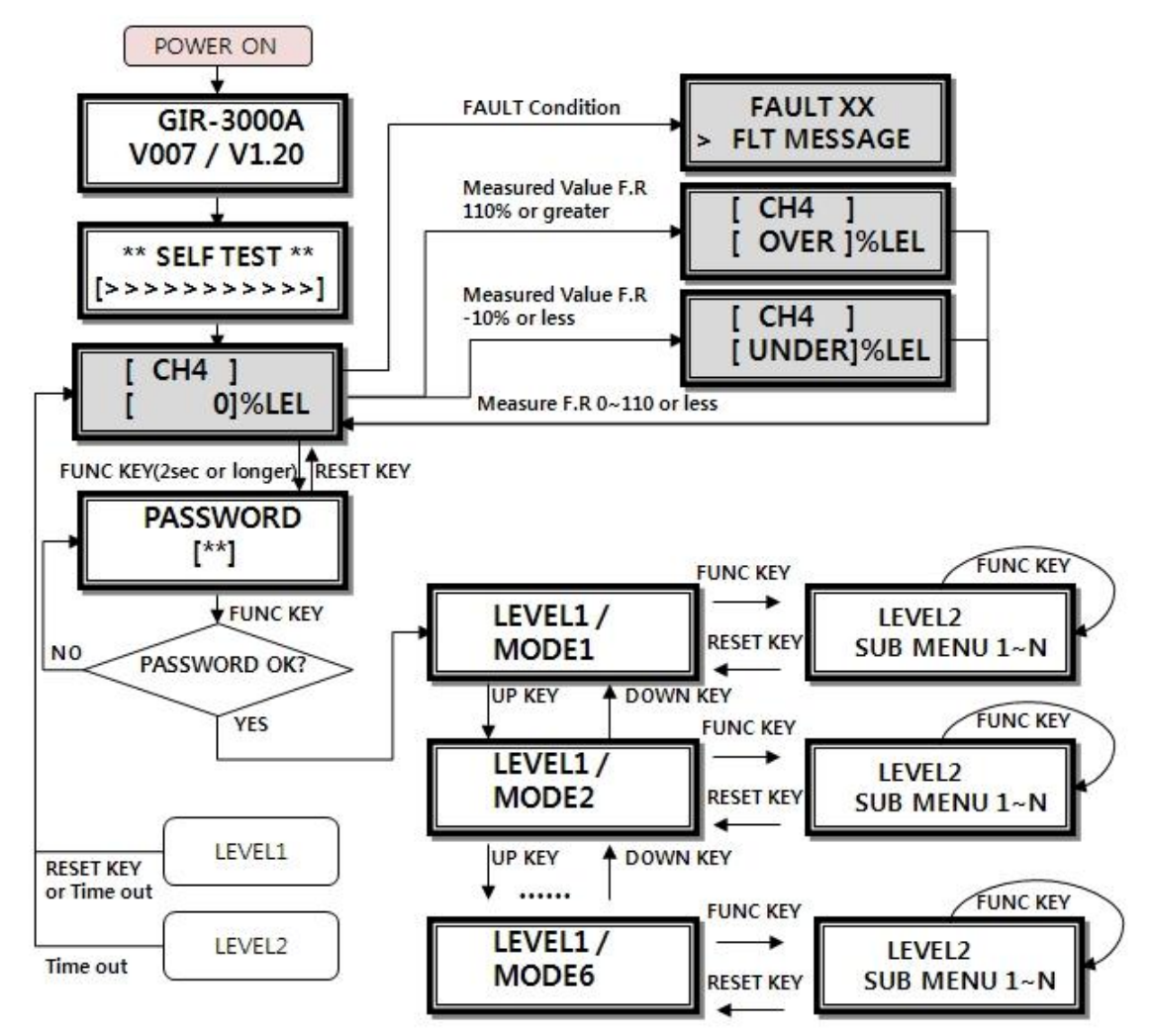

[Figure 13. Detector workflow ]

### **10.2. Sensor KEY configuration and description**

| Item  | Name         | Description                                                              |
|-------|--------------|--------------------------------------------------------------------------|
|       |              | Sensor Mode entry function (more than 2 seconds of touch with Magnet-    |
| FUNC  | Function Key | bar in Measuring Mode). Entry to the next step of Level2 and storage of  |
|       |              | setting value.                                                           |
| RESET | Reset Key    | Moving back to the previous step before the entered LEVEL                |
| †     | Uр Кеу       | Change to the next step after LEVEL1, and plus change of Level2 setting. |
| Ļ     | Down Key     | Change to previous step before LEVEL1; minus change of Level2 setting.   |

Sensor Power ON followed by simultaneous input of Reset Key and Function Key will result in Factory Set in internal setting.

# **11. Detailed Description of Operational States and Menu**

### 11.1. Initial State (Power On)

After wiring power terminal on main PCB has been completed, power can be applied to the detector. Immediately upon applying power, LCD(OLED) will indicate the messages as shown in following figure. Typically, after being powered up, the detector is required to have about 30 minutes to be stabilized. Once the detector is stabilized, it will operate in a proper manner.

|                           |   | After being powered up, the model name is shown in the first row of    |
|---------------------------|---|------------------------------------------------------------------------|
| GIR-3000A<br>V007 / V1.20 |   | LCD(OLED) and firmware version of transmitter in the second row        |
|                           |   | A message "Reading" will be displayed in the second row while the      |
|                           |   | firmware GSA920A is reading its version. A message will be changed to  |
|                           |   | "Fail" if it fails in reading its version.                             |
|                           | A | The detector performs self-test for 1 minute. During self-test period, |
| ** SELFIEST **            |   | character '>' indicates progress of self-test in the second line.      |
|                           |   |                                                                        |

### 11.2. Gas Measuring Mode

| [ CH4 ]<br>[ WAIT ]%LEL | ~      | The name of gas being measured is displayed in the first row of LCD(OLED) and a message "WAIT" is displayed in the second row when sensing part stays in waiting state even though the detector has already entered normal state after completing self test. The message |
|-------------------------|--------|----------------------------------------------------------------------------------------------------|
| [ CH4 ]<br>[ 0]%LEL     | A<br>A | The detector will operate as follows if it is in normal and gas measuring state.<br>The name of gas being measured is shown in the first line and current                                                                                                    |
| #[ CH4 ]<br>[ 0]%LEL    |        | <ul> <li>measured value and measurement unit are shown in the second line.</li> <li>While the detector is connecting and communicating with sensing part, "#" is indicated at the left-hand side of gas name.</li> </ul>                                                 |
| * #[ CH4 ]<br>[ 0]%LEL  |        | <ul> <li>* "*" is displayed at the leftmost part of first line when the detector is on HART or RS-485 communications.</li> <li>* When ENG. Mode is on, current temperature is displayed on</li> </ul>                                                                    |
| * #[ CH4 ]              | >      | the left-hand side in the second line.         When the measured gas value exceeds 110% of preset high scale                                                                                                    |
| [ OVER ]%LEL            |        | value, a message "OVER" will be displayed in every second. In this case, standard output will rise to 21.6mA.                                                                                                    |

|               | ≻                     | When the measured gas value falls under 90% of preset value, a             |
|---------------|-----------------------|----------------------------------------------------------------------------|
|               |                       | message "UNDER" will be displayed in every second. In this case,           |
|               |                       | standard output will fall to under 2mA.                                    |
|               | *                     | This function can be available only if UNDER function turns ON. (Refer     |
|               |                       | to page 34 regarding turning on this function)                             |
|               | $\checkmark$          | If a fault condition exists, the fault code and message will be displayed. |
| FAULT 04      | $\blacktriangleright$ | In this case, standard output will fall to under 2mA.                      |
| > SEN-COM T/O | ≻                     | Left-hand side figure is an example screen of fault 04 state which         |
|               |                       | indicates that no sensor is connected.                                     |

### **11.3. How to Set PROGRAMMABLE MODE**

| PROGRMAMMABLE<br>MODE          | AAA | <ul> <li>After password has been confirmed, the detector will go into level1 mode.</li> <li>Select PROGRAMMABLE MODE by touching "↑" or "↓" switch.</li> <li>At this moment, if function key is touched, the detector will go into</li> </ul> |
|--------------------------------|-----|----------------------------------------------------------------------------------------------------|
| GROUP OF GAS SEL<br>[ HC ]     | >   | programmable mode Level2 submenu.<br>This mode is to set gas group. Whenever "↑" or "↓" switch is<br>touched, gas group name will be changed. (HC/PROPANE/CO/CO2)                                                                             |
| TYPE OF HC<br>[ CH4 ]          | A   | This mode is to set gas name. Whenever " $\uparrow$ " or " $\downarrow$ " switch is touched, gas name will be changed.                                                                                                    |
| UNIT & TAG SEL.<br>[ %LEL ]    | ٨   | This mode is to set measurement unit. Whenever " $\uparrow$ " or " $\downarrow$ " switch is touched, unit will be changed. (% / %LEL / PPM / PPB)                                                                                             |
| DECIMAL POINT<br>[ 100 ]%LEL   | A   | This mode is to set decimal point. Whenever " $\uparrow$ " or " $\downarrow$ " switch is touched, the decimal point will be changed.(0.100/1.00/10.0/100)                                                                                     |
| HIGH SCALE ADJ.<br>[ 100 ]%LEL | A   | This mode is to set high scale value which is displayed on full range.<br>Whenever " $\uparrow$ " or " $\downarrow$ " switch is touched, the high scale value will be<br>higher or lower. (1-10000)                                           |
| PASSWORD SET<br>[00]           | 4   | This mode is to set password. The password will be checked when the user attempts to enter parameter program mode or maintenance mode. (0-99)                                                                                                 |

### 11.4. How to use Calibration Mode

The gas detector must be allowed to stabilize prior to use. It requires at least 30 minutes period after being powered up to reach stable condition due to its characteristics. However, management standards may be changeable according to onsite condition.

### 11.4.1. Zero Calibration and Span Calibration

|                              | ≻                     | After password has been confirmed, the detector will go into                         |
|------------------------------|-----------------------|--------------------------------------------------------------------------------------|
|                              |                       | level1 mode.                                                                         |
|                              | ≻                     | Select CALIBRATION mode by touching " $\uparrow$ " or " $\downarrow$ " switch.       |
|                              | $\blacktriangleright$ | At this moment, if function key is touched, the detector will go                     |
|                              |                       | into submenu of programmable mode level2.                                            |
|                              | $\checkmark$          | When [ZERO & SPAN] is displayed, if functinal key is touched,                        |
| CALIBRATION                  |                       | the detector will go into ZERO & SPAN Calibration mode.                              |
| [ZERO & SPAN]                |                       |                                                                                      |
|                              |                       |                                                                                      |
| ZERO CALIBRATION             | $\triangleright$      | When [YES] is displayed by touching " $\uparrow$ " or " $\downarrow$ " switch, touch |
| [YES]                        |                       | FUNC switch and then zero calibration will be performed.                             |
|                              | ≻                     | For doing zero calibration, insert clean air or 100% nitrogen for                    |
| ZERO GAS                     |                       | one minute at the rate of 1000mL/min into sensors with using                         |
| [ 0]%LEL                     |                       | calibration tool. Once it has stabilized, zero calibration can be                    |
|                              |                       | performed automatically by touching FUNC switch.                                     |
|                              | ≻                     | During performing zero calibration, the progress will be                             |
| ZERU PRUCESSING              |                       | displayed.                                                                           |
|                              |                       |                                                                                      |
| []                           | ≻                     | If zero calibration is completed to be successful, a message                         |
|                              |                       | "ZERO PROCESSING SUCCESS" will be displayed for two seconds                          |
| 5000ESS                      |                       | and then the mode will transit to CALIBRATION DATA mode.                             |
| ZERO PROCESSING              | ≻                     | If it fails, "ZERO PROCESSING FAIL" will be displayed for two                        |
| FAIL                         |                       | seconds and then the mode will change to CALIBRATION DATA                            |
| ·                            |                       | mode.                                                                                |
|                              | ≻                     | This mode is to display measured value after completing                              |
|                              |                       | calibration. This mode also enables the user to check if the                         |
|                              |                       | detector was calibrated properly or not.                                             |
| L WAIT J%LEL                 | ≻                     | If the detector enters submenu, it displays "WAIT" for two                           |
|                              |                       |                                                                                      |
| CALIBRATION DATA             |                       | seconds and then indicates current measurement state.                                |
| CALIBRATION DATA<br>[ 0]%LEL | >                     | If RESET switch is touched, the detector will return back to                         |
| CALIBRATION DATA<br>[ 0]%LEL | A                     | If RESET switch is touched, the detector will return back to "CALIBRATION MODE".     |

|                                                                                      | ≻            | When [YES] is shown by touching " $\uparrow$ " or " $\downarrow$ " switch, touching                                                                                                    |
|--------------------------------------------------------------------------------------|--------------|----------------------------------------------------------------------------------------------------|
| SPAN GALIBRATION                                                                     |              | FUNC switch makes the detector's mode change to Span                                                                                                    |
|                                                                                      |              | Calibration Mode.                                                                                                    |
|                                                                                      | $\checkmark$ | This mode enables the user to set standard gas value. The value                                                                                                    |
| SPAN GAS VALUE                                                                       |              | can be adjusted by touching " $\uparrow$ " or " $\downarrow$ " switch. And then, the                                                                                                    |
|                                                                                      |              | value will be set by touching "FUNC" switch. (1-Full scale)                                                                                                    |
|                                                                                      | ٨            | For doing span calibration, insert standard gas for about 90                                                                                                    |
| [CH4] SPAN GAS                                                                       |              | seconds at the rate of 1000mL/min into sensors with calibration                                                                                                    |
| 090 [ 50]%LEL                                                                        |              | tool. Once it has stabilized, span calibration can be performed                                                                                                    |
|                                                                                      |              | automatically by touching FUNC switch.                                                                                                    |
| SPAN PROCESSING                                                                      | $\checkmark$ | During performing span calibration, the progress will be                                                                                                    |
| >>>>                                                                                 |              | displayed.                                                                                                    |
|                                                                                      |              |                                                                                                    |
|                                                                                      |              |                                                                                                    |
| SPAN PROCESSING                                                                      | A            | If span calibration is completed to be successful, a message                                                                                                    |
| SPAN PROCESSING<br>SUCESS                                                            | A            | If span calibration is completed to be successful, a message<br>"SPAN PROCESSING SUCCESS" will be displayed for two seconds                                                                                                    |
| SPAN PROCESSING<br>SUCESS                                                            | A            | If span calibration is completed to be successful, a message<br>"SPAN PROCESSING SUCCESS" will be displayed for two seconds<br>and then the mode will transit to CALIBRATION DATA mode.                                                                                                    |
| SPAN PROCESSING<br>SUCESS<br>SPAN PROCESSING                                         | AA           | If span calibration is completed to be successful, a message<br>"SPAN PROCESSING SUCCESS" will be displayed for two seconds<br>and then the mode will transit to CALIBRATION DATA mode.<br>If it fails, "SPAN PROCESSING FAIL" will be displayed for two                                                                                                    |
| SPAN PROCESSING<br>SUCESS<br>SPAN PROCESSING<br>FAIL                                 | A A          | If span calibration is completed to be successful, a message<br>"SPAN PROCESSING SUCCESS" will be displayed for two seconds<br>and then the mode will transit to CALIBRATION DATA mode.<br>If it fails, "SPAN PROCESSING FAIL" will be displayed for two<br>seconds and then the mode will change to CALIBRATION DATA                                                                                                    |
| SPAN PROCESSING<br>SUCESS<br>SPAN PROCESSING<br>FAIL                                 | A A          | If span calibration is completed to be successful, a message<br>"SPAN PROCESSING SUCCESS" will be displayed for two seconds<br>and then the mode will transit to CALIBRATION DATA mode.<br>If it fails, "SPAN PROCESSING FAIL" will be displayed for two<br>seconds and then the mode will change to CALIBRATION DATA<br>mode.                                                                                                    |
| SPAN PROCESSING<br>SUCESS<br>SPAN PROCESSING<br>FAIL                                 | A A A        | If span calibration is completed to be successful, a message<br>"SPAN PROCESSING SUCCESS" will be displayed for two seconds<br>and then the mode will transit to CALIBRATION DATA mode.<br>If it fails, "SPAN PROCESSING FAIL" will be displayed for two<br>seconds and then the mode will change to CALIBRATION DATA<br>mode.<br>This mode is to display measured value after completing                                                                                                    |
| SPAN PROCESSING<br>SUCESS<br>SPAN PROCESSING<br>FAIL                                 | A A A        | If span calibration is completed to be successful, a message<br>"SPAN PROCESSING SUCCESS" will be displayed for two seconds<br>and then the mode will transit to CALIBRATION DATA mode.<br>If it fails, "SPAN PROCESSING FAIL" will be displayed for two<br>seconds and then the mode will change to CALIBRATION DATA<br>mode.<br>This mode is to display measured value after completing<br>calibration. This mode also enables the user to check if the                                                                                                    |
| SPAN PROCESSING<br>SUCESS<br>SPAN PROCESSING<br>FAIL                                 | A A A        | If span calibration is completed to be successful, a message<br>"SPAN PROCESSING SUCCESS" will be displayed for two seconds<br>and then the mode will transit to CALIBRATION DATA mode.<br>If it fails, "SPAN PROCESSING FAIL" will be displayed for two<br>seconds and then the mode will change to CALIBRATION DATA<br>mode.<br>This mode is to display measured value after completing<br>calibration. This mode also enables the user to check if the<br>detector was calibrated properly.                                                                                                    |
| SPAN PROCESSING<br>SUCESS<br>SPAN PROCESSING<br>FAIL                                 | A A A A      | If span calibration is completed to be successful, a message<br>"SPAN PROCESSING SUCCESS" will be displayed for two seconds<br>and then the mode will transit to CALIBRATION DATA mode.<br>If it fails, "SPAN PROCESSING FAIL" will be displayed for two<br>seconds and then the mode will change to CALIBRATION DATA<br>mode.<br>This mode is to display measured value after completing<br>calibration. This mode also enables the user to check if the<br>detector was calibrated properly.<br>After the detector enters submenu, it displays "WAIT" for two                                                                                                    |
| SPAN PROCESSING<br>SUCESS<br>SPAN PROCESSING<br>FAIL<br>CALIBRATION DATA<br>[ 0]%LEL | A A A A      | If span calibration is completed to be successful, a message<br>"SPAN PROCESSING SUCCESS" will be displayed for two seconds<br>and then the mode will transit to CALIBRATION DATA mode.<br>If it fails, "SPAN PROCESSING FAIL" will be displayed for two<br>seconds and then the mode will change to CALIBRATION DATA<br>mode.<br>This mode is to display measured value after completing<br>calibration. This mode also enables the user to check if the<br>detector was calibrated properly.<br>After the detector enters submenu, it displays "WAIT" for two<br>seconds and then indicates current measurement state.                                                                 |
| SPAN PROCESSING<br>SUCESS<br>SPAN PROCESSING<br>FAIL<br>CALIBRATION DATA<br>[ 0]%LEL | A A A A      | If span calibration is completed to be successful, a message<br>"SPAN PROCESSING SUCCESS" will be displayed for two seconds<br>and then the mode will transit to CALIBRATION DATA mode.<br>If it fails, "SPAN PROCESSING FAIL" will be displayed for two<br>seconds and then the mode will change to CALIBRATION DATA<br>mode.<br>This mode is to display measured value after completing<br>calibration. This mode also enables the user to check if the<br>detector was calibrated properly.<br>After the detector enters submenu, it displays "WAIT" for two<br>seconds and then indicates current measurement state.<br>If RESET or FUNC switch is touched, the detector will return |

### **11.5.** How to set alarm in Alarm mode

| ALARM PROGRAM<br>MODE<br>ALARM OPERATING<br>[ AUTO ]               |          | <ul> <li>After password has been confirmed, the detector goes into level1 mode.</li> <li>Select ALARM mode by touching "↑" or "↓" switch.</li> <li>At this moment, if function key is touched, the detector will go into submenu of ALARM MODE Level2.</li> <li>This mode is to configure reset type of alarm. By touching "↑" or "↓" switch, the type will be alternatively changed between "AUTO" and "MANUAL".</li> </ul> |
|--------------------------------------------------------------------|----------|----------------------------------------------------------------------------------------------------|
| ALARM OPERATING<br>[ MANUAL]                                       |          | mode, alarm will be reset only when reset switch turns on.                                                                                                    |
| ALARM RELAY TYPE<br>DE-ENERGIZED                                   | <b>A</b> | <ul> <li>This mode is to configure Relay drive type of alarm. By touching</li> <li>"↑" or "↓" switch, the type will be alternatively changed</li> <li>between "DE-ENERGIZED" and "ENERGIZED".</li> <li>"DE-ENERGIZED" mode is inactive ENERGIZER function and</li> <li>"ENERGIZED" mode is active ENERGIZER function.</li> </ul>                                                                                             |
| FAULT RELAY TYPE<br>DE-ENERGIZED                                   | <b>A</b> | This mode is to configure Relay drive type of FAULT. By<br>touching "↑" or "↓" switch, the type will be alternatively<br>changed between "DE-ENERGIZED" and "ENERGIZED".<br>"DE-ENERGIZED" mode is inactive ENERGIZER function and<br>"ENERGIZED" mode is active ENERGIZER function.                                                                                                    |
| ALARM1 TYPE SEL.<br>[INCREASE ]<br>ALARM1 TYPE SEL.<br>[DECREASE ] | AA       | This mode is to set the operational direction for Alarm1.<br>"INCREASE" or "DECREASE" will be displayed alternatively<br>whenever "↑" or "↓" switch is touched.<br>In "INCREASE" mode, alarm1 will be activated if the measured<br>value is same or higher than preset value for Alarm1.<br>In "DECREASE" mode, alarm1 will be activated if the measured<br>value is same or lower than preset value for Alarm1.             |

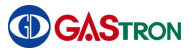

| ALARM1 LEVEL ADJ<br>[ 20]       | AA  | This mode is to set Alarm1 level. The level will increase or decrease whenever " ↑ " or " ↓ " switch is touched.<br>When the desired value is shown, touch FUNC switch to set the value as Alarm1 value. After that, the detector will go to Alarm Program state.                                                                                                    |
|---------------------------------|-----|----------------------------------------------------------------------------------------------------|
| ALARM1 DEAD BAND<br>[ 1.0]%FS   | AAA | This mode is to set the operational range of Alarm1. The value will increase or decrease whenever "↑" or "↓" switch is touched.<br>In "INCREASE" mode, Alarm1 will be activated on the value of Alarm1 value + Dead band value and deactivated on the value of Alarm1 value – Dead band value.<br>When the desired value is displayed, touch "FUNC" switch to set Dead band value. After that, the detector will go to Alarm program state. |
| ALARM 1RELAY CTL<br>[ ON]       | AA  | <ul> <li>This mode is to set ON or OFF for relay contact control on alarm1 by touching "↑" or "↓" switch.</li> <li>In case of ON, relay will operate when alarm1 is activated.</li> <li>In case of OFF, relay will not operate when alarm1 is activated.</li> </ul>                                                                                                    |
| ALARM1 TIME SET<br>[ 01]        | AA  | This mode is to set delay time of the alarm1. The value can be<br>increased or decreased by touching "↑" or "↓" switch.<br>The value shown in LCD(OLED) indicates seconds and its range<br>is from 0 to 60. When the desired value is displayed, touch<br>FUNC switch to set delay time of the alarm1. After that, the<br>detector will go to Alarm Program state.                                                                          |
| ALARM2 TYPE SEL.<br>[INCREASE ] | Y   | This mode is to set the operational direction for Alarm2.<br>"INCREASE" or "DECREASE" will be displayed alternatively<br>whenever " $\uparrow$ " or " $\downarrow$ " switch is touched.                                                                                                    |
| ALARM2 TYPE SEL.<br>[DECREASE ] | >   | In "INCREASE" mode, alarm will be activated if the measured<br>value is same or higher than preset value for Alarm2.<br>In "DECREASE" mode, alarm will be activated if the measured<br>value is same or lower than preset value for Alarm2.                                                                                                    |
| ALARM2 LEVEL ADJ<br>[ 40]       | AA  | This mode is to set Alarm2 level. The level will increase or<br>decrease whenever " ↑ " or " ↓ " switch is touched.<br>When the desired value is shown, touch FUNC switch to set the<br>value as Alarm2 value. After that, the detector will go to Alarm<br>Program state.                                                                                                    |

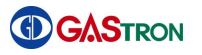

|                  |   | This mode is to set the operational range of Alarm2. The value will increase or decrease whenever " $\uparrow$ " or " $\downarrow$ " switch is touched. |
|------------------|---|----------------------------------------------------------------------------------------------------|
|                  | ۶ | In "INCREASE" mode, Alarm1 will be activated on the value of                                                                                            |
| ALARM2 DEAD BAND |   | Alarm2 value + Dead band value and deactivated on the value                                                                                             |
|                  |   | When the desired value is displayed, touch "FUNC" switch to set                                                                                         |
|                  |   | Dead band value. After that, the detector will go to Alarm                                                                                              |
|                  |   | program state.                                                                                                    |
|                  | ۶ | This mode is to set ON or OFF for relay contact control on                                                                                              |
| ALARM2 RELAY CTL |   | alarm2 by touching " $\uparrow$ " or " $\downarrow$ " switch.                                                                                           |
| [ ON]            | ≻ | In case of ON, relay will operate when alarm2 is activated.                                                                                             |
|                  |   | In case of OFF, relay will not operate when alarm2 is activated.                                                                                        |
|                  | ۶ | This mode is to set delay time of the alarm2. The value can be                                                                                          |
|                  |   | increased or decreased by touching " $\uparrow$ " or " $\downarrow$ " switch.                                                                           |
| ALARM2 TIME SET  | ≻ | The value shown in LCD(OLED) indicates seconds and its range                                                                                            |
| [ 01]            |   | is from 0 to 60. When the desired value is displayed, touch                                                                                             |
|                  |   | FUNC switch to set delay time of the alarm2. After that, the                                                                                            |
|                  |   | detector's mode will go back to ALARM PROGRAM MODE.                                                                                                    |
|                  |   |                                                                                                    |

# **11.1.** How to use Test Mode

|               | ۶            | After password has been confirmed, the detector goes into                             |
|---------------|--------------|---------------------------------------------------------------------------------------|
| теет          |              | level1 mode.                                                                          |
| MODE          | ≻            | Select TEST mode by touching " $\uparrow$ " or " $\downarrow$ " switch.               |
|               | ≻            | At this moment, if function key is touched, the detector will go                      |
|               |              | into TEST MODE submenu.                                                               |
|               | $\checkmark$ | This mode is to set "trouble relay test operation" to be ON or                        |
|               |              | OFF. When " $\uparrow$ " or " $\downarrow$ " switch is touched, ON or OFF will be     |
|               |              | alternatively displayed.                                                              |
|               | $\checkmark$ | This mode is to set "alarm relay test operation" to be ON or                          |
| ALARM RELAY   |              | OFF. When " $\uparrow$ " or " $\downarrow$ " switch is touched, ON or OFF will be     |
|               |              | alternatively displayed.                                                              |
|               | ≻            | This mode is to set "output signal test operation" to be 4mA or                       |
| ·             |              | 20mA. When " $\uparrow$ " or " $\downarrow$ " switch is touched, "4mA" or "20mA" will |
| OUTPUT SIGNAL |              | be alternatively displayed.                                                           |
| [ 4mA ]       | ≻            | When the desired value is shown, touch FUNC switch to set the                         |
| OUTPUT SIGNAL |              | value. After that, the detector's mode will transit to next test                      |
| [20mA]        |              | mode item.                                                                            |
|               | ≻            | If the value has been set to be 4mA, the detector will output                         |
|               |              | 4mA. If set to be 20mA, it will output 20mA.                                          |
|               |              | This mode enables the user to test trouble relay, alarm relay and                     |
|               |              | output signal with the value being set.                                               |
|               | ≻            | If 4mA has been set in output signal mode, the output will be                         |
|               |              | 4mA and the value of %LEL shown in LCD(OLED) will be 0. And                           |
|               |              | the value will be adjusted by touching " $\uparrow$ " or " $\downarrow$ " switch. On  |
|               |              | the contrary, if 20mA has been set, the output will be 20mA and                       |
|               |              | the value of %LEL shown in LCD(OLED) will be 100.                                     |

### 11.2. How to use IR SENSOR DATA MODE

IR Sensor Data Mode is a mode to view current value and state of sensor. In this mode, value and state cannot be modified.

|                     | ≻                     | After password has been confirmed, the detector goes into level      |
|---------------------|-----------------------|----------------------------------------------------------------------|
|                     |                       | 1 mode.                                                              |
| IR SENSOR DATA      | ۶                     | Select IR SENSOR DATA mode by touching by touching " $\uparrow$ " or |
| MODE                |                       | "↓" switch.                                                          |
|                     | $\blacktriangleright$ | At the moment, if function key is touched, the detector will go      |
|                     |                       | into IR SENSOR DATA MODE submenu.                                    |
|                     | ۶                     | This mode allows the user to view current status of IR sensor.       |
|                     | ۶                     | A message in the first line indicates the measured value of IR       |
|                     |                       | sensor in voltage.                                                   |
| M:0.6000/0.6000     | ۶                     | A message in the second line is displayed as following order.        |
| 1.000%00.00%+27     | 1                     | IR Sensor detector value in voltage / reference value in voltage     |
|                     |                       | (ideal value is 1.00%)                                               |
|                     | 2                     | Variation rate compared to ZERO (ideal value is 0.00%)               |
|                     | 3                     | Measured temperature(80°C ~ -40°C)                                   |
|                     | ۶                     | In this mode, the screen displays Detector value and Reference       |
| Z:0. 6000/0. 6000   |                       | value of sensor in voltage. Those values have been generated         |
| S:0.5000/0.6000     |                       | following a manual calibration(ZERO or SPAN).                        |
|                     | $\triangleright$      | In order to go into next mode, touch FUNC switch.                    |
| 7.+21 8.+21         |                       | This mode is to display temperature and ratio of detector and        |
| 75  RAT: -10.55 %   |                       | reference. (Zero Det/Ref & Span Det/Ref) Those values are            |
|                     |                       | generated following Zero or Span calibration manually.               |
|                     | ۶                     | This mode is to display temperature compensation activation          |
| A.0. 7240 / 0. 4097 |                       | mode and IR sensor data which has been set after the device is       |
| Γ0]1, 194 %, +21    |                       | ZERO calibrated in automatic mode. It also displays IR sensor        |
|                     |                       | data voltage rate and temperature in case of auto zero               |
|                     |                       | calibration.                                                         |
|                     | ≻                     | In this mode, voltage of power supplied to circuit from external     |
| VIN: 23.7 V         |                       | power source is displayed.                                           |
| MIN:18V MAX:31V     | ۶                     | Touch RESET or FUNC switch, then the detector's mode will            |
|                     |                       | return back to IR SENSOR DATA MODE.                                  |

### 11.3. How to use VERSION MODE

|                 |   | After password has been confirmed, the detector goes into                  |  |  |  |
|-----------------|---|----------------------------------------------------------------------------|--|--|--|
| VERSION         |   | level1 mode.                                                               |  |  |  |
| MODE            |   | Select VERSION mode by touching " $\uparrow$ " or " $\downarrow$ " switch. |  |  |  |
|                 | ≻ | At this moment, if function key is touched, the detector will go           |  |  |  |
|                 |   | into IR SENSOR DATA MODE submenu.                                          |  |  |  |
|                 | ≻ | In this screen, program version of the product is shown.                   |  |  |  |
|                 | ≻ | A message shown in the first row indicates program version of              |  |  |  |
| >GSA920A :V1.20 |   | GIR3000A.                                                                  |  |  |  |
|                 | ≻ | A message shown in the second row indicates program version                |  |  |  |
|                 |   | of GSA920A.                                                                |  |  |  |
| H/W VERSION     | ۶ | It is H/W version.                                                         |  |  |  |
| [ REV 2 ]       |   |                                                                            |  |  |  |
|                 | > | It is HART device version which has been configured.                       |  |  |  |
|                 |   |                                                                            |  |  |  |
|                 |   |                                                                            |  |  |  |
|                 | ≻ | It is HART protocol version which has been configured.                     |  |  |  |
|                 | ≻ | Touch "FUNC" switch, then the detector's mode will return back             |  |  |  |
|                 |   | to VERSION MODE.                                                           |  |  |  |

|                                   | <ul> <li>After password has been confirmed, the detector goes into level1 mode.</li> <li>Select MAINTENANCE mode by touching "↑" or "↓" switch.</li> <li>At this moment, if function key is touched, the detector will go into submenu of MAINTENANCE MODE.</li> </ul>                                                                                                    |
|-----------------------------------|----------------------------------------------------------------------------------------------------|
| CROSS SENS. TYPE<br>[X.X]         | (Default value is X.X)                                                                                                    |
| CROSS SENS. ADJ.<br>[ 1.0 ] X GAS | <ul> <li>This mode is to set cross sensitivity(0.1~5.0) of sensor.</li> <li>This value can be adjusted by touching " ↑ " or " ↓ " switch. The value will increase or decrease by 0.1. (Default value is 1.0)</li> </ul>                                                                                                    |
| SET-UP MODE<br>[ OFF]             | <ul> <li>When ON is set, "SET-UP" will be displayed in the part where<br/>measured value is supposed to be shown and measured value<br/>of gas will be changed to 0%. (4mA output, MODBUS output 0)</li> <li>When OFF is set, this function will not be available. (Default<br/>setting is OFF)</li> </ul>                                                                                                    |
| ZERO SKIP BAND<br>[ ON ]          | <ul> <li>This mode is to set zero sensitivity of sensor.</li> <li>The value will be alternatively switched between ON and OFF by touching "↑" or "↓" switch. In case of setting to be ON, the value measured by sensor will be determined as following way. The value will be set to be 0 if the measured value is in 0-2% range of high scale value. The value will be deducted by 2% if measured value is in 2-3.3%. The value will be set to be same as measured value if the measured value is in 3.3%-100%. (Default setting is ON)</li> </ul> |
| ZERO SKIP<br>[0.0]%FRNG           | <ul> <li>This mode is to set zero sensitivity of sensor.</li> <li>The value will increase or decrease by 0.1 when "↑" or "↓" switch is touched.</li> <li>If the measured value is same or lower than preset value, it will be set to be 0. The value can be adjusted in the range up to 10% of high scale value.</li> <li>Touch FUNC switch, then the detector's mode will go to next mode.</li> </ul>                                                                                                    |
| OPER. DELAY TIME<br>[ 0 ]SEC      | <ul> <li>This mode is to set delay time of determining value being<br/>measured. (default value is 0)</li> </ul>                                                                                                    |

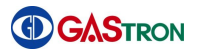

|                                                                                                    | $\triangleright$ | This mode enables the user to set the temperature                                                                                                    |  |  |  |
|----------------------------------------------------------------------------------------------------|------------------|----------------------------------------------------------------------------------------------------|--|--|--|
|                                                                                                    |                  | compensating functionality of sensor.                                                                                                    |  |  |  |
| TEMP COMPENSATI.                                                                                              | ≻                | Touch " $\uparrow$ " or " $\downarrow$ " switch, then the mode will be alternatively                                                                                                    |  |  |  |
| [ ON ]                                                                                                    |                  | switched between ON and OFF.                                                                                                    |  |  |  |
|                                                                                                    | ≻                | In case of setting to be ON, the temperature compensation                                                                                                    |  |  |  |
|                                                                                                    |                  | function will operate. (Default value is ON)                                                                                                    |  |  |  |
|                                                                                                    | $\triangleright$ | This mode enables the user to set AUTO ZERO functionality of                                                                                                    |  |  |  |
|                                                                                                    |                  | Sensor.                                                                                                    |  |  |  |
|                                                                                                    | ≻                | Touch " $\uparrow$ " or " $\downarrow$ " switch, then the mode will be alternatively                                                                                                    |  |  |  |
|                                                                                                    |                  | switched between ON and OFF. In case of setting to be ON,                                                                                                    |  |  |  |
|                                                                                                    |                  | AUTO ZERO function will operate. (Default value is ON)                                                                                                    |  |  |  |
|                                                                                                    | $\triangleright$ | This mode is to set BASE ZERO of Sensor.                                                                                                    |  |  |  |
| BASE ZERO MODE                                                                                                | ≻                | Touch " $\uparrow$ " or " $\downarrow$ " switch, then the mode will be alternatively                                                                                                    |  |  |  |
| [ ON ]                                                                                                    |                  | switched between ON and OFF. In case of setting to be ON,                                                                                                    |  |  |  |
|                                                                                                    |                  | BASE ZERO function will operate. (Default value is ON)                                                                                                    |  |  |  |
|                                                                                                    | $\checkmark$     | This mode to set Reference compensation function.                                                                                                    |  |  |  |
|                                                                                                    | ≻                | Touch " $\uparrow$ " or " $\downarrow$ " switch, then the mode will be alternatively                                                                                                    |  |  |  |
| EF COMPENSATI.                                                                                                |                  | switched between ON and OFF. In case of setting to be ON,                                                                                                    |  |  |  |
|                                                                                                    |                  | Reference compensation function will operate. (Default value is                                                                                                    |  |  |  |
|                                                                                                    |                  | ON)                                                                                                    |  |  |  |
|                                                                                                    |                  |                                                                                                    |  |  |  |
|                                                                                                    | ≻                | Touch " $\uparrow$ " or " $\downarrow$ " switch, then the mode will be alternatively                                                                                                    |  |  |  |
| FLT8 PROTECTION                                                                                               | ۶                | Touch " $\uparrow$ " or " $\downarrow$ " switch, then the mode will be alternatively switched between ON and OFF. In case of setting to be ON, the                                                                                                    |  |  |  |
| FLT8 PROTECTION<br>[ OFF]                                                                                     | •                | Touch " $\uparrow$ " or " $\downarrow$ " switch, then the mode will be alternatively<br>switched between ON and OFF. In case of setting to be ON, the<br>detector will ignore FAULT8 error. In case of OFF, the detector                                                                                                    |  |  |  |
| FLT8 PROTECTION<br>[ OFF]                                                                                     | A                | Touch " $\uparrow$ " or " $\downarrow$ " switch, then the mode will be alternatively<br>switched between ON and OFF. In case of setting to be ON, the<br>detector will ignore FAULT8 error. In case of OFF, the detector<br>will apply FAULT8 error. (Default value is OFF)                                                                                                    |  |  |  |
| FLT8 PROTECTION<br>[ OFF]                                                                                     | ><br>>           | Touch "↑" or "↓" switch, then the mode will be alternatively<br>switched between ON and OFF. In case of setting to be ON, the<br>detector will ignore FAULT8 error. In case of OFF, the detector<br>will apply FAULT8 error. (Default value is OFF)<br>This mode is to set UNDER displaying functionality which shows                                                                                                    |  |  |  |
| FLT8 PROTECTION<br>[ OFF]                                                                                     | ><br>>           | Touch "↑" or "↓" switch, then the mode will be alternatively<br>switched between ON and OFF. In case of setting to be ON, the<br>detector will ignore FAULT8 error. In case of OFF, the detector<br>will apply FAULT8 error. (Default value is OFF)<br>This mode is to set UNDER displaying functionality which shows<br>a message "UNDER" if %LEL value falls under -10%.                                                                                                    |  |  |  |
| FLT8 PROTECTION<br>[ OFF]<br>UNDER CHECK                                                                      |                  | Touch "↑" or "↓" switch, then the mode will be alternatively<br>switched between ON and OFF. In case of setting to be ON, the<br>detector will ignore FAULT8 error. In case of OFF, the detector<br>will apply FAULT8 error. (Default value is OFF)<br>This mode is to set UNDER displaying functionality which shows<br>a message "UNDER" if %LEL value falls under -10%.<br>Touch "↑" or "↓" switch, then the mode will be alternatively                                                                                                    |  |  |  |
| FLT8 PROTECTION<br>[ OFF]<br>UNDER CHECK<br>[ OFF]                                                            | A A A            | Touch "↑" or "↓" switch, then the mode will be alternatively<br>switched between ON and OFF. In case of setting to be ON, the<br>detector will ignore FAULT8 error. In case of OFF, the detector<br>will apply FAULT8 error. (Default value is OFF)<br>This mode is to set UNDER displaying functionality which shows<br>a message "UNDER" if %LEL value falls under -10%.<br>Touch "↑" or "↓" switch, then the mode will be alternatively<br>switched between ON and OFF. In case of setting to be ON, the                                                                                                    |  |  |  |
| FLT8 PROTECTION<br>[ OFF]<br>UNDER CHECK<br>[ OFF]                                                            | A A A            | Touch "↑" or "↓" switch, then the mode will be alternatively<br>switched between ON and OFF. In case of setting to be ON, the<br>detector will ignore FAULT8 error. In case of OFF, the detector<br>will apply FAULT8 error. (Default value is OFF)<br>This mode is to set UNDER displaying functionality which shows<br>a message "UNDER" if %LEL value falls under -10%.<br>Touch "↑" or "↓" switch, then the mode will be alternatively<br>switched between ON and OFF. In case of setting to be ON, the<br>function will operate. (Default value is OFF)                                                                                                    |  |  |  |
| FLT8 PROTECTION<br>[ OFF]<br>UNDER CHECK<br>[ OFF]                                                            | A<br>A<br>A      | Touch " $\uparrow$ " or " $\downarrow$ " switch, then the mode will be alternatively<br>switched between ON and OFF. In case of setting to be ON, the<br>detector will ignore FAULT8 error. In case of OFF, the detector<br>will apply FAULT8 error. (Default value is OFF)<br>This mode is to set UNDER displaying functionality which shows<br>a message "UNDER" if %LEL value falls under -10%.<br>Touch " $\uparrow$ " or " $\downarrow$ " switch, then the mode will be alternatively<br>switched between ON and OFF. In case of setting to be ON, the<br>function will operate. (Default value is OFF)                                                                                                    |  |  |  |
| FLT8 PROTECTION<br>[ OFF]<br>UNDER CHECK<br>[ OFF]                                                            |                  | Touch " $\uparrow$ " or " $\downarrow$ " switch, then the mode will be alternatively<br>switched between ON and OFF. In case of setting to be ON, the<br>detector will ignore FAULT8 error. In case of OFF, the detector<br>will apply FAULT8 error. (Default value is OFF)<br>This mode is to set UNDER displaying functionality which shows<br>a message "UNDER" if %LEL value falls under -10%.<br>Touch " $\uparrow$ " or " $\downarrow$ " switch, then the mode will be alternatively<br>switched between ON and OFF. In case of setting to be ON, the<br>function will operate. (Default value is OFF)<br>This mode to set LED operation in Normal state.                                                                                                    |  |  |  |
| FLT8 PROTECTION<br>[ OFF]<br>UNDER CHECK<br>[ OFF]                                                            |                  | Touch "↑" or "↓" switch, then the mode will be alternatively<br>switched between ON and OFF. In case of setting to be ON, the<br>detector will ignore FAULT8 error. In case of OFF, the detector<br>will apply FAULT8 error. (Default value is OFF)<br>This mode is to set UNDER displaying functionality which shows<br>a message "UNDER" if %LEL value falls under -10%.<br>Touch "↑" or "↓" switch, then the mode will be alternatively<br>switched between ON and OFF. In case of setting to be ON, the<br>function will operate. (Default value is OFF)<br>This mode to set LED operation in Normal state.<br>In case of setting to be "STEADY", green LED will turn on. In                                                                                                    |  |  |  |
| FLT8 PROTECTION<br>[ OFF]<br>UNDER CHECK<br>[ OFF]<br>W-LIGHT MODE<br>[ STEADY ]                              |                  | Touch "↑" or "↓" switch, then the mode will be alternatively<br>switched between ON and OFF. In case of setting to be ON, the<br>detector will ignore FAULT8 error. In case of OFF, the detector<br>will apply FAULT8 error. (Default value is OFF)<br>This mode is to set UNDER displaying functionality which shows<br>a message "UNDER" if %LEL value falls under -10%.<br>Touch "↑" or "↓" switch, then the mode will be alternatively<br>switched between ON and OFF. In case of setting to be ON, the<br>function will operate. (Default value is OFF)<br>This mode to set LED operation in Normal state.<br>In case of setting to be "STEADY", green LED will turn on. In<br>case of "BLINKING", green LED will be blinking.                                                                                                    |  |  |  |
| FLT8 PROTECTION<br>[ OFF]<br>UNDER CHECK<br>[ OFF]<br>W-LIGHT MODE<br>[ STEADY ]                              |                  | Touch "↑" or "↓" switch, then the mode will be alternatively<br>switched between ON and OFF. In case of setting to be ON, the<br>detector will ignore FAULT8 error. In case of OFF, the detector<br>will apply FAULT8 error. (Default value is OFF)<br>This mode is to set UNDER displaying functionality which shows<br>a message "UNDER" if %LEL value falls under -10%.<br>Touch "↑" or "↓" switch, then the mode will be alternatively<br>switched between ON and OFF. In case of setting to be ON, the<br>function will operate. (Default value is OFF)<br>This mode to set LED operation in Normal state.<br>In case of setting to be "STEADY", green LED will turn on. In<br>case of "BLINKING", green LED will be blinking.<br>(Default setting is STEADY)                                                                                          |  |  |  |
| FLT8 PROTECTION<br>[ OFF]<br>UNDER CHECK<br>[ OFF]<br>W-LIGHT MODE<br>[ STEADY ]                              |                  | Touch "↑" or "↓" switch, then the mode will be alternatively<br>switched between ON and OFF. In case of setting to be ON, the<br>detector will ignore FAULT8 error. In case of OFF, the detector<br>will apply FAULT8 error. (Default value is OFF)<br>This mode is to set UNDER displaying functionality which shows<br>a message "UNDER" if %LEL value falls under -10%.<br>Touch "↑" or "↓" switch, then the mode will be alternatively<br>switched between ON and OFF. In case of setting to be ON, the<br>function will operate. (Default value is OFF)<br>This mode to set LED operation in Normal state.<br>In case of setting to be "STEADY", green LED will turn on. In<br>case of "BLINKING", green LED will be blinking.<br>(Default setting is STEADY)<br>This mode is to set current output value in maintenance mode.                         |  |  |  |
| FLT8 PROTECTION<br>[ OFF]<br>UNDER CHECK<br>[ OFF]<br>W-LIGHT MODE<br>[ STEADY ]<br>MAINTANCE -LEVEL<br>[ 0 ] |                  | Touch "↑" or "↓" switch, then the mode will be alternatively<br>switched between ON and OFF. In case of setting to be ON, the<br>detector will ignore FAULT8 error. In case of OFF, the detector<br>will apply FAULT8 error. (Default value is OFF)<br>This mode is to set UNDER displaying functionality which shows<br>a message "UNDER" if %LEL value falls under -10%.<br>Touch "↑" or "↓" switch, then the mode will be alternatively<br>switched between ON and OFF. In case of setting to be ON, the<br>function will operate. (Default value is OFF)<br>This mode to set LED operation in Normal state.<br>In case of setting to be "STEADY", green LED will turn on. In<br>case of "BLINKING", green LED will be blinking.<br>(Default setting is STEADY)<br>This mode is to set current output value in maintenance mode.<br>(Default value is 0) |  |  |  |

|                  |   | This mode is to set functionality of displaying equipment's                          |  |  |  |  |
|------------------|---|--------------------------------------------------------------------------------------|--|--|--|--|
|                  |   | temperature and -LEL value.                                                          |  |  |  |  |
| ENGINEERING MODE | ۶ | Touch " $\uparrow$ " or " $\downarrow$ " switch, then the mode will be alternatively |  |  |  |  |
| [ 0FF]           |   | switched between ON and OFF. In case of setting to be ON, the                        |  |  |  |  |
|                  |   | function to display equipment's temperature and -LEL value will                      |  |  |  |  |
|                  |   | operate. (Default value is OFF)                                                      |  |  |  |  |
|                  |   | This mode is to set time duration of maintenance mode.                               |  |  |  |  |
| EMERGE. TIME OUT |   | In case of setting to be ON, maintenance mode will be allowed                        |  |  |  |  |
| [ OFF ]          |   | to operate only for 30 minutes. In case of OFF, there will be no                     |  |  |  |  |
|                  |   | time limit to operate maintenance mode. (Default value is OFF                        |  |  |  |  |

## **11.1.** How to configure 485 MODBUS

|             | 8                                                            | > This mode is to check the connection status of 485 board.                                                                                                    |  |  |  |
|-------------|--------------------------------------------------------------|----------------------------------------------------------------------------------------------------|--|--|--|
| 485 BUARD   | If the board is connected, "CHECK" will be shown. Otherwise, |                                                                                                    |  |  |  |
|             |                                                              | "EMPTY" will be shown.                                                                                                    |  |  |  |
|             | ٧                                                            | This mode is to set a detector's address for RS-485                                                                                                    |  |  |  |
|             |                                                              | communication. Whenever " $\uparrow$ " or " $\downarrow$ " switch is touched, address                                                                                                    |  |  |  |
|             |                                                              | number will increase or decrease. (Available address is between<br>1 and 64. An address assigned to detector must be unique. And<br>it needs to be set only when RS-485 communication is used.) |  |  |  |
|             |                                                              |                                                                                                    |  |  |  |
| ADDRESS NU. |                                                              |                                                                                                    |  |  |  |
|             |                                                              | When desired address number is shown, touch FUNC switch to                                                                                                    |  |  |  |
|             |                                                              | set the value as an address for detector. And then, the                                                                                                    |  |  |  |
|             |                                                              | detector's mode will return back to 485 MODBUS mode.                                                                                                    |  |  |  |
|             | (Default value is 1)                                         |                                                                                                    |  |  |  |

## **11.2.** How to configure in Device Mode

ж

The operations in this chapter must not be allowed by general users.

|                                                                                                    | > After password has been confirmed, the detector goes in                                                                                                    | ito |
|----------------------------------------------------------------------------------------------------|----------------------------------------------------------------------------------------------------|-----|
|                                                                                                    | level1 mode.                                                                                                    |     |
| MODE                                                                                                    | > Select DEVICE mode by touching " $\uparrow$ " or " $\downarrow$ " switch.                                                                                                    |     |
|                                                                                                    | > At the moment, if function key is touched, the detector will go                                                                                                    | )   |
|                                                                                                    | into submenu of DEVICE MODE.                                                                                                    |     |
|                                                                                                    | > This mode is to check the connection status of HART board.                                                                                                    |     |
|                                                                                                    | If the board is connected, "CHECK" will be shown. Otherwise                                                                                                    |     |
|                                                                                                    | "EMPTY" will be shown.                                                                                                    |     |
|                                                                                                    | > This mode is to set polling address of HART device.                                                                                                    |     |
| P-ADDR LOOP CUR                                                                                                    | > The available value is between 0 and 63. (Default value is 0)                                                                                                    |     |
| [ 0] [ ON ]                                                                                                    | > If polling address is not 0, the setting of current output mode                                                                                                    | is  |
|                                                                                                    | fixed to be 4mA.                                                                                                    |     |
| FIXED CUR. MODE                                                                                                    | > This mode is to check fixed current mode of HART device.                                                                                                    |     |
| [ DISABLE ]                                                                                                    | > This value cannot be modified.                                                                                                    |     |
| ·                                                                                                    | This mode is to shack Davise Code of HAPT davise                                                                                                    |     |
| DEVICE CODE                                                                                                    | This mode is to check bevice code of mark device.                                                                                                    |     |
| 0xE1C6                                                                                                    | This value cannot be modified.                                                                                                    |     |
|                                                                                                    |                                                                                                    |     |
|                                                                                                    | > This mode is to check Serial Number of HART device.                                                                                                    |     |
| SERIAL NUMBER<br>[0000000]                                                                                                    | <ul> <li>This mode is to check Serial Number of HART device.</li> <li>This value cannot be modified.</li> </ul>                                                                                                    |     |
| SERIAL NUMBER<br>[0000000]                                                                                                    | <ul> <li>This mode is to check Serial Number of HART device.</li> <li>This value cannot be modified.</li> </ul>                                                                                                    |     |
| SERIAL NUMBER<br>[0000000]                                                                                                    | <ul> <li>This mode is to check Serial Number of HART device.</li> <li>This value cannot be modified.</li> <li>This mode is to check Tag of HART device.</li> </ul>                                                                                                    |     |
| SERIAL NUMBER<br>[0000000]<br>TAG<br>[ GIR-0001 ]                                                                                                    | <ul> <li>This mode is to check Serial Number of HART device.</li> <li>This value cannot be modified.</li> <li>This mode is to check Tag of HART device.</li> <li>This value cannot be modified.</li> </ul>                                                                                                    |     |
| SERIAL NUMBER<br>[0000000]<br>TAG<br>[ GIR-0001 ]                                                                                                    | <ul> <li>This mode is to check Serial Number of HART device.</li> <li>This value cannot be modified.</li> <li>This mode is to check Tag of HART device.</li> <li>This value cannot be modified.</li> <li>This mode is to check long tag of HART device.</li> </ul>                                                                                                    |     |
| SERIAL NUMBER<br>[0000000]<br>TAG<br>[ GIR-0001 ]<br>LONG TAG                                                                                                    | <ul> <li>This mode is to check Serial Number of HART device.</li> <li>This value cannot be modified.</li> <li>This mode is to check Tag of HART device.</li> <li>This value cannot be modified.</li> <li>This mode is to check long tag of HART device.</li> <li>Long string can be shifted by touching "tt" or "tt" switch</li> </ul>                                                                                                    |     |
| SERIAL NUMBER         [000000]           TAG         [GIR-0001]           LONG TAG         [GIR-0001 -LT >                                                                  | <ul> <li>&gt; This mode is to check Serial Number of HART device.</li> <li>&gt; This value cannot be modified.</li> <li>&gt; This mode is to check Tag of HART device.</li> <li>&gt; This value cannot be modified.</li> <li>&gt; This mode is to check long tag of HART device.</li> <li>&gt; Long string can be shifted by touching "↑" or "↓" switch.</li> <li>&gt; This string cannot be modified.</li> </ul>                                                                                                    |     |
| SERIAL NUMBER         [0000000]           TAG         [GIR-0001]           LONG TAG         [GIR-0001 -LT >                                                                 | <ul> <li>This mode is to check Serial Number of HART device.</li> <li>This value cannot be modified.</li> <li>This mode is to check Tag of HART device.</li> <li>This value cannot be modified.</li> <li>This mode is to check long tag of HART device.</li> <li>Long string can be shifted by touching " ↑ " or " ↓ " switch.</li> <li>This string cannot be modified.</li> <li>This mode is to check descriptor of HART device.</li> </ul>                                                                                                    |     |
| SERIAL NUMBER<br>[0000000]<br>TAG<br>[GIR-0001]<br>LONG TAG<br>[GIR-0001 -LT >                                                                                              | <ul> <li>This mode is to check Serial Number of HART device.</li> <li>This value cannot be modified.</li> <li>This mode is to check Tag of HART device.</li> <li>This value cannot be modified.</li> <li>This mode is to check long tag of HART device.</li> <li>Long string can be shifted by touching "↑" or "↓" switch.</li> <li>This string cannot be modified.</li> <li>This mode is to check descriptor of HART device.</li> <li>This mode is to check descriptor of HART device.</li> <li>This walue cannot be modified.</li> </ul>                                                                                                    |     |
| SERIAL NUMBER<br>[0000000]<br>TAG<br>[GIR-0001]<br>LONG TAG<br>[GIR-0001 -LT ><br>DESCRIPTION<br>[GASTRON GIR300>                                                           | <ul> <li>This mode is to check Serial Number of HART device.</li> <li>This value cannot be modified.</li> <li>This mode is to check Tag of HART device.</li> <li>This value cannot be modified.</li> <li>This mode is to check long tag of HART device.</li> <li>Long string can be shifted by touching "↑" or "↓" switch.</li> <li>This string cannot be modified.</li> <li>This mode is to check descriptor of HART device.</li> <li>This mode is to check descriptor of HART device.</li> <li>This value cannot be modified.</li> </ul>                                                                                                    |     |
| SERIAL NUMBER<br>[0000000]<br>TAG<br>[GIR-0001]<br>LONG TAG<br>[GIR-0001 -LT ><br>DESCRIPTION<br>[GASTRON GIR300>                                                           | <ul> <li>This mode is to check Serial Number of HART device.</li> <li>This value cannot be modified.</li> <li>This mode is to check Tag of HART device.</li> <li>This value cannot be modified.</li> <li>This mode is to check long tag of HART device.</li> <li>Long string can be shifted by touching "↑" or "↓" switch.</li> <li>This string cannot be modified.</li> <li>This mode is to check descriptor of HART device.</li> <li>This value cannot be modified.</li> <li>This mode is to check messages generated by HART device.</li> </ul>                                                                                                    |     |
| SERIAL NUMBER<br>[0000000]<br>TAG<br>[GIR-0001]<br>LONG TAG<br>[GIR-0001 -LT ><br>DESCRIPTION<br>[GASTRON GIR300><br>MESSAGE<br>[IR GAS DETECTO>                            | <ul> <li>This mode is to check Serial Number of HART device.</li> <li>This value cannot be modified.</li> <li>This mode is to check Tag of HART device.</li> <li>This value cannot be modified.</li> <li>This mode is to check long tag of HART device.</li> <li>Long string can be shifted by touching " † " or " ↓ " switch.</li> <li>This string cannot be modified.</li> <li>This mode is to check descriptor of HART device.</li> <li>This value cannot be modified.</li> <li>This mode is to check modified.</li> <li>This mode is to check descriptor of HART device.</li> <li>This mode is to check modified.</li> <li>This value cannot be modified.</li> <li>This mode is to check modified.</li> <li>This mode is to check messages generated by HART device.</li> <li>The messages cannot be modified.</li> </ul> |     |
| SERIAL NUMBER<br>[0000000]<br>TAG<br>[GIR-0001]<br>LONG TAG<br>[GIR-0001 -LT ><br>DESCRIPTION<br>[GASTRON GIR300><br>MESSAGE<br>[IR GAS DETECTO>                            | <ul> <li>&gt; This mode is to check Serial Number of HART device.</li> <li>&gt; This value cannot be modified.</li> <li>&gt; This mode is to check Tag of HART device.</li> <li>&gt; This value cannot be modified.</li> <li>&gt; This mode is to check long tag of HART device.</li> <li>&gt; Long string can be shifted by touching "↑" or "↓" switch.</li> <li>&gt; This string cannot be modified.</li> <li>&gt; This mode is to check descriptor of HART device.</li> <li>&gt; This value cannot be modified.</li> <li>&gt; This mode is to check messages generated by HART device.</li> <li>&gt; The messages cannot be modified.</li> </ul>                                                                                                    |     |
| SERIAL NUMBER<br>[0000000]<br>TAG<br>[GIR-0001]<br>LONG TAG<br>[GIR-0001 -LT ><br>DESCRIPTION<br>[GASTRON GIR300><br>MESSAGE<br>[IR GAS DETECTO><br>FINAL ASSEMB. NUM       | <ul> <li>&gt; This mode is to check Serial Number of HART device.</li> <li>&gt; This value cannot be modified.</li> <li>&gt; This mode is to check Tag of HART device.</li> <li>&gt; This value cannot be modified.</li> <li>&gt; This mode is to check long tag of HART device.</li> <li>&gt; Long string can be shifted by touching "↑" or "↓" switch.</li> <li>&gt; This string cannot be modified.</li> <li>&gt; This mode is to check descriptor of HART device.</li> <li>&gt; This value cannot be modified.</li> <li>&gt; This mode is to check messages generated by HART device.</li> <li>&gt; The messages cannot be modified.</li> <li>&gt; This mode is to set Final Assembly number of HART device.</li> </ul>                                                                                                   |     |
| SERIAL NUMBER<br>[000000]<br>TAG<br>[GIR-0001]<br>LONG TAG<br>[GIR-0001 -LT ><br>DESCRIPTION<br>[GASTRON GIR300><br>MESSAGE<br>[IR GAS DETECTO><br>FINAL ASSEMB. NUM<br>[0] | <ul> <li>&gt; This mode is to check Serial Number of HART device.</li> <li>&gt; This value cannot be modified.</li> <li>&gt; This mode is to check Tag of HART device.</li> <li>&gt; This value cannot be modified.</li> <li>&gt; This mode is to check long tag of HART device.</li> <li>&gt; Long string can be shifted by touching "↑" or "↓" switch.</li> <li>&gt; This string cannot be modified.</li> <li>&gt; This mode is to check descriptor of HART device.</li> <li>&gt; This value cannot be modified.</li> <li>&gt; This mode is to check messages generated by HART device.</li> <li>&gt; The messages cannot be modified.</li> <li>&gt; This mode is to set Final Assembly number of HART device.</li> <li>&gt; Available number is 0-100. (Default value is 0)</li> </ul>                                     |     |

### **11.3.** How to use INSPECTION MODE

This Mode is used for the inspector to identify the detector status and Fault details without affecting the equipment operated in emergency. Only authorized personnel are allowed to use this Mode.

| #[ CH4 ]<br>< 0]%LEL | A | > Press and hold the " $\downarrow$ " Switch for at least 3 seconds w  |  |  |  |  |
|----------------------|---|------------------------------------------------------------------------|--|--|--|--|
|                      |   | Means value display gas concentrations in the display. Press and       |  |  |  |  |
|                      |   | hold the " $\downarrow$ " Switch for at least 3 seconds to exit again. |  |  |  |  |
|                      | ۶ | Entering Inspection Mode, '<' mark will flash at the first place in    |  |  |  |  |
|                      |   | the second row.                                                        |  |  |  |  |
|                      |   | You can enter MLEVEL item from Maintenance Mode to set                 |  |  |  |  |
|                      |   | Output value.                                                          |  |  |  |  |

### **11.4.** Data initialization

Only authorized personnel are allowed to conduct this Mode because it will initialize all the values to the data set in the factory before shipping.

| TOM GEN INIT  |
|---------------|
| IOM, SEN INTI |
| [ VEC ]       |
|               |

Turn the power ON while holding "FUNC" Key and "UP" Key. When " TSM,SEN INIT " is displayed on the Display window, select "YES" to carry out the data initialization.

### 11.5. Correction data initialization

≻

≻

Only authorized personnel is allowed to conduct the initialization because this Mode initializes to the value of Calibration data set in the factory before shipping. This Mode is used for the inspector to initialize only the Calibration value among setting values.

| SEN | CAL | INIT |  |
|-----|-----|------|--|
| ]   | YES | ]    |  |

Turn the power ON while holding "FUNC" Key and "UP" Key. When " SEN CAL INIT " is displayed on the Display window, select "YES" to carry out the normal initialization of Calibration data.

# **12.** Troubleshooting

| Fault code /<br>Output Message | Description & Condition                      | Recovery                                            |  |
|--------------------------------|----------------------------------------------|-----------------------------------------------------|--|
| FAULT0                         | Internal Memory(FLASH,RAM) Check sum         | Fault in Transmitter PCB                            |  |
| "TSM-MEM C/S"                  | Error of GIR3000A Transmitter                | MPU (U1)                                            |  |
| FAULT1                         | EEPROM Check sum Error or EEPROM             | Fault in Transmitter PCB                            |  |
| "TSM-EEPROM"                   | Operation Error of GIR3000A Transmitter      | EEPROM (U4)                                         |  |
| FAULT2                         | Internal Memory(FLASH, RAM) Check sum        | Fault in sensing part                               |  |
| "SEN-MEM C/S"                  | Error of GSA920A Sensor                      | (GSA-920A)                                          |  |
| FAULT3                         | EEPROM Checksum Error or EEPROM              | Fault in sensing part                               |  |
| "SEN-EEPROM"                   | operation Error of GSA920A Sensor            | (GSA-920A)                                          |  |
|                                | Last communication between CID20004          | Connection fault in CN6                             |  |
| FAULI4                         | Transmitter and CCA020A                      | sensor terminal, or fault in                        |  |
| SEIN-COIMI 170                 |                                              | sensing part(GSA-920A)                              |  |
|                                | Output generated by GSA920A's internal IR    | Check filter and waveguide of                       |  |
|                                | Detector channel falls below a valid voltage | sensing part (GSA-920A)                             |  |
| SEN-CHANGE(DET)                | level(0.1V)                                  | Fault in gas sensor                                 |  |
|                                | Output generated by GSA920A's internal       | Check filter and waveguide of                       |  |
| TAULIO                         | IR Reference channel falls below a valid     | sensing part (GSA-920A)                             |  |
|                                | voltage level(0.1V)                          | Fault in gas sensor                                 |  |
|                                | Both outputs of IR Detector channel and      | Check filter and waveguide of                       |  |
| FAULT7                         | reference channel fall below a valid voltage | sensing part (GSA-920A)                             |  |
|                                | level(0.1V)                                  | Fault in gas sensor                                 |  |
| FAULT8                         | Calibration Error                            | Recalibration is required                           |  |
|                                | Both outputs of IR Detector Channel and      | Check filter and waveguide of                       |  |
| "SENLD RCH LOW"                | Reference Channel fall below fault voltage   | sensing part (GSA-920A)                             |  |
|                                | level(0.03V)                                 | Fault in gas sensor                                 |  |
|                                | Temperature measured by IR's internal        | Check ambient temperature                           |  |
| FAULI IU                       | temperature sensor is out of valid range     | fault in temperature sensor                         |  |
|                                | (+75~ - 40′C)                                |                                                     |  |
| ΕΛΙ ΙΙ Τ11                     | The version number of GSA920A Sensor         | Program error of sensing                            |  |
| FAULIII                        | sent by GIR3000A Transmitter is out of       | Program error of sensing                            |  |
|                                | valid range (0-99)                           |                                                     |  |
| FAULT12                        | Voltage level of GSA920A Sensor input is     | Check input power (Normal                           |  |
| ">VIN LOW VOLTAGE"             | below minimum level(17V)                     | voltage level is 24V)                               |  |
| FAULT13<br>> HW VERSION ERR    | HW VERSION ERROR                             | Check voltage distribution resistance of ADC inlets |  |

## **13. Caution before installation**

# 13.1. Selection of installation location (Occupational Safety and Health Law)

The Gas leak detection alarm system shall be installed in such place as follows. :

- Near chemical accessory equipment installed inside/outside of a building and susceptible of gas leak such as compressors, valves, reactors, and piping connections, etc. dealing with combustible and toxic materials.
- 2) Locations risky of remaining gas near manufacturing equipments with ignition source like heaters.
- 3) Around connections of filling equipments of combustible and toxic substances.
- 4) Substations, distribution panel rooms, control rooms, etc. near explosion-proof area.
- 5) Other special gas-friendly places.

# 13.2. Selection of installation location (High Pressure Gas Safety Management Regulations)

- The Gas detector of the Gas leak detection alarm system shall be installed close to risky area of gas leakage. However, if the direct gas leaks are not expected, but gas residence is vulnerable, it should be installed in such places as follows.
  - A gas leak detection alarm outside of a building shall be installed in a risky place of gas residence considering the wind direction, wind speed, and the gravity of the gas.
  - 2) A gas leak detection alarm inside of a building shall be installed in the lower part of the building if the gas is lighter than the air, and upper part or near the vent of the building.
  - 3) The alarm of the Gas leak detection alarm system shall be installed near Gas detector or in places where workers usually are.

### **13.3. Precaution before installation**

Rainwater shall be avoided because it can be an electrical hindrance, and accessibility should be considered for periodic maintenance before installation. Vibration or shock shall be avoided since it may affect the output value, and the sensor shall face the direction of gravity when installed.

- This device has high pressure explosion-proof structure; belongs to GROUP II targeting gas and steam from general workplaces and chemical plants; and can be used in hazardous places of ZONE 1 (ONE) –class 1 and ZONE 2 (TWO) –class 2.
- $\succ$  Allowable temperature belongs to 85  $^\circ C$  or lower, which corresponds to T6.
- > The ambient temperature shall be in the range of -20  $^{\circ}$ C ~ 60  $^{\circ}$ C.
- > Installation elevation: less than 1,000 M above sea level
- ► Relative Humidity: 5-99%
- > Installation place: indoors or outdoors
- > Explosive ignition temperature of the gases or vapors used: Ex d IIC T6
- The wire conduit shall be sealed to prevent the gas moving or the explosion flame propagation through the conduit under 45cm when the explosion-proof cable gland is used at the cable inlet or when metal conduit is used in wiring works.
- > At least 5 screw threads must be used for connection of this device and the conduit.
- > Other standards should be met in this work such as: [Standards on the selection, installation and maintenance of wiring for workplace explosion-proof structural electrical mechanism.
- > Only qualified materials shall be used in cable entry including CABLE GLAND and SEALING FITTING; and used in the closure of unused incoming part.

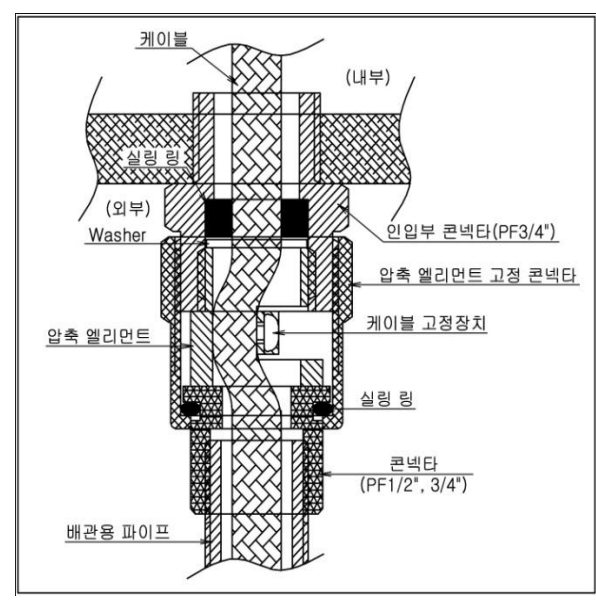

[Figure 14. Pressure packing type ]

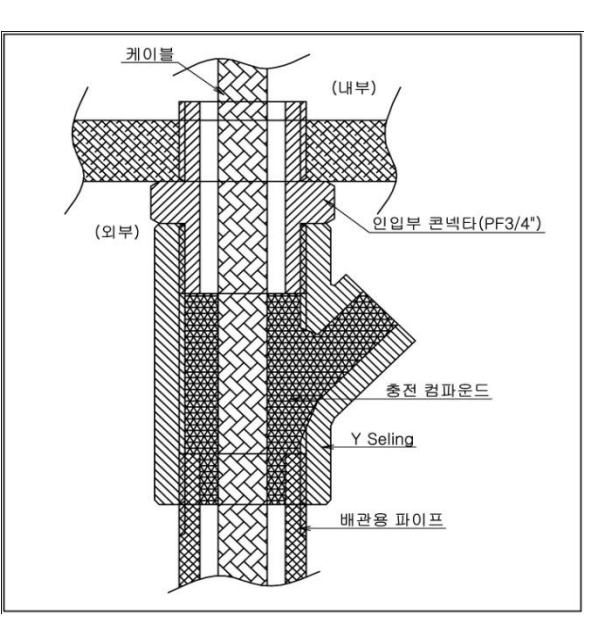

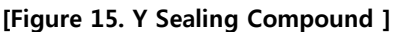

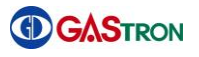

# 14. Revision history

| Version | Contents                                                    | Date           |  |  |  |
|---------|-------------------------------------------------------------|----------------|--|--|--|
| 1.0     | * Initial publication of manual                             | June 27 , 2011 |  |  |  |
| 1.1     | * Updated the CO measurement range( 10% -> 1.0% )           | July 13, 2011  |  |  |  |
| 1.2     | * Modified Calibration Mode and IR Sensor Data Mode         | July 25, 2011  |  |  |  |
| 1.3     | * Added new functionality related to HART                   | APR 3, 2012    |  |  |  |
| 2       | * Added mechanical drawing, operating flow and new function | AUG 21 , 2012  |  |  |  |
| END     |                                                             |                |  |  |  |

This product and instruction manual are subject to change without prior notice for the improvement of product performance and ease of use.

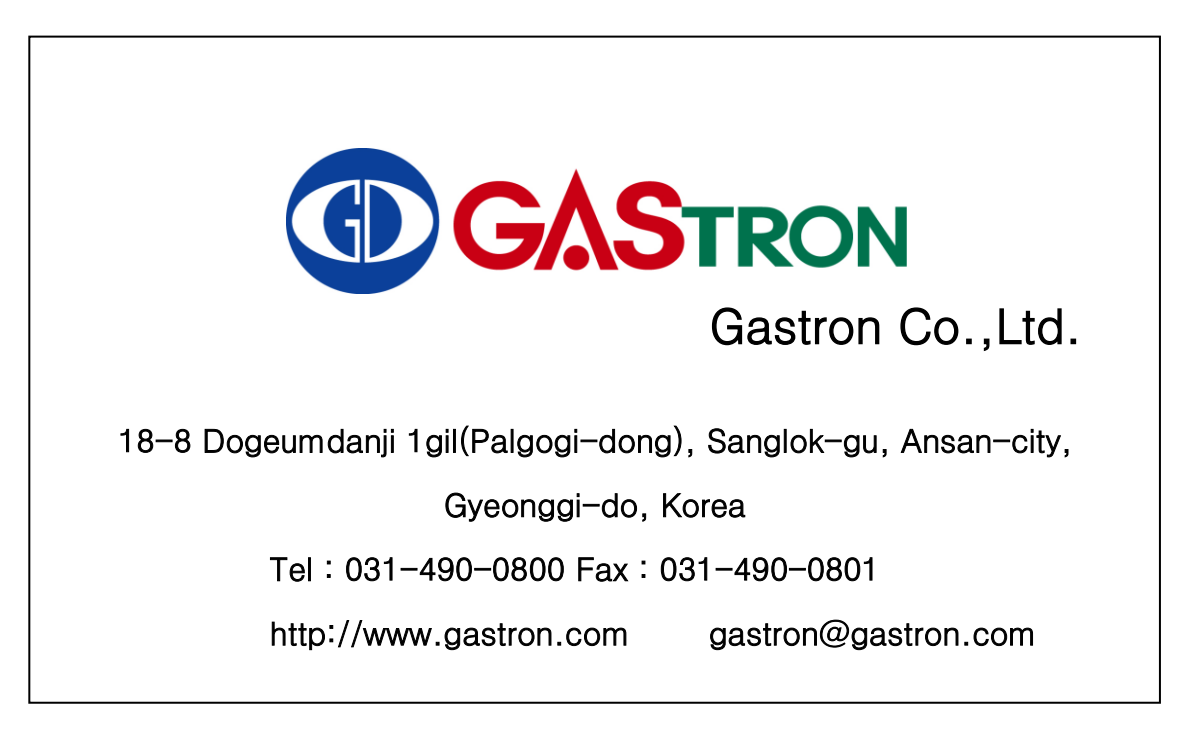